# 國立臺中教育大學 110 學年度研究所新生 入學須知

有關110學年度研究所新生註冊、繳費、選課等事宜, 請詳閱本須知內容,各附件頁次如下:

| 學雜各費繳費方式    | 6  |
|-------------|----|
| 學雜費減免申請     | 11 |
| 開課查詢及新生選課作業 | 15 |
| 抵免學分申請      | 30 |
| 就學貸款申辦流程    | 35 |
| 圖書館服務       | 40 |
| 學年度住宿契約表    | 44 |

您的學號為:

# 國立臺中教育大學 110 學年度研究所新生入學須知

#### 註冊事項

一、註冊及開學:

(一)註冊日期:110年9月13日(星期一)。 依本校學則第14條規定:「學生除應退學或已符合畢業資格或已於每學期註冊 日前辦理休學者外,每學期均應於本校行事曆規定之註冊日前繳交各項應繳費 用,繳交學雜費即視同完成註冊,其他未繳之應繳費用,應依各相關規定辦 理。逾期未繳交學雜費註冊者,除以書面請准延緩繳交學雜費註冊者外,視同 未註冊,應令退學。」

### (二) 學生證領取地點及方式:

- 領取地點:各系所 教務處註冊組將於110年9月9日(星期四)清查新生繳交學雜費註冊情況後 (校園資訊系統繳費狀態為已完成繳費),將已完成繳交學雜費註冊者且入帳 之學生證送交各系所轉發並請學生簽領。
- 2. 領取地點:教務處註冊組
  - 110年9月9日(星期四)後方才完成繳交學雜費註冊者(需持繳費收據正本)或已銷帳者(校園資訊系統繳費狀態為已完成繳費),請親自至教務處註冊組辦理學生證領取作業。
- ★ATM 繳費約需3個工作天銷帳,超商、郵局及信用卡則需8個工作天銷帳。 請自行估算繳費入帳時間。

如有疑問請洽教務處註冊組,電話:04-2218-3135

#### (三)開學及正式上課日期:110年9月13日(星期一)

- 二、依本校學則第10條規定,新生已完成報到手續但未依規定繳交學雜費註冊者,撤 銷入學資格。
- 三、新生若因故申請休學者,依本校學則第30條規定,註冊日(含)前辦理休學者免繳 交學雜費,註冊日後辦理休學者,依規定先應繳交全額學雜費始得辦理,再依相關 規定辦理退費。

休學辦理方式:

- 採網路線上申請及審核作業,請<u>至校園資訊系統登錄提出申請,並上傳相關證</u>
   <u>明文件</u>,經系所主管同意、會辦相關單位及教務長核准後,始完成休學程序。
- 申請流程請至本校首頁/教務處註冊組/表單下載/休學/休學申請作業,自行參 閱。

#### 如有疑問請洽教務處註冊組,電話:04-2218-3136

#### 第1頁,共44頁

學雜費繳交

各班別學雜費收費標準請於學校首頁(網址:<u>http://www.ntcu.edu.tw</u>)左側「學雜費 專區」項下查詢。本校研究所收費分二階段辦理:

- 一、學雜費基數:繳費單請於110年8月27日(星期五)起,逕至學校首頁/學雜費專區/學雜各費繳費訊息/列印繳費單及繳費證明/進入查詢列印繳費。詳細操作步驟及繳費方式請參閱學雜費專區之繳費須知。
  - ※ATM 繳費約需3個工作天銷帳,超商、郵局及信用卡則需8個工作天銷帳。 請自行估算繳費入帳時間。

如有疑問請洽總務處出納組,電話:04-2218-3187

#### 二、學分費:學分費繳費於開學加退選結束後,另行通知繳納,繳費方式與學雜費相同。

如有疑問請洽教務處課務組,電話:04-2218-3140

### 學雜費減免

- 一、申請期限:110年8月3日(星期二)至110年8月13日(星期五)止。
- 二、申請種類:現役軍人子女、身心障礙人士子女、身心障礙學生、低收入戶學生、中 低收入戶學生、特殊境遇家庭子女、<u>軍公教遺族子女、原住民籍學生</u>,後二項以一 次申請核發至畢業為止)

★「身心障礙人士子女」就讀研究所在職專班(暑期班)就學費用不予減免。
三、申請方式:

#### (一)網路申請:

| 本校網頁首頁-              | →資訊服務→校務行政系統→校園資訊系統學生專用通道→          |
|----------------------|-------------------------------------|
| _                    | ,學生專用通道一: https://ecsa.ntcu.edu.tw/ |
| —                    | 學生專用通道二: https://ecsb.ntcu.edu.tw/  |
| —                    | 登入個人帳號密碼→進入學生資訊系統→學雜費減免申請           |
| _                    | >減免申請                               |
| A. 18.17 A. 18.18.19 |                                     |

- (二)完成線上申請後,請列印學雜費減免申請表。
- (三)送繳文件:

1. 學雜費減免申請表紙本。

2. 减免身分有效期內之各項相關證件正本。

(四)申請程序:

請於規定期限內上網填寫申請表,並攜帶學雜費減免申請表及<u>符合減免身分有</u> <u>效期內之各項相關證件正本</u>資料至教務處註冊組辦理審核程序,<u>未遞送紙本者</u> 或<u>證件不齊者</u>恕無法受理。

(五)申請流程請至本校首頁/教務處註冊組/學雜費專區/學雜費資訊/學雜費減免申 請流程,自行參閱。

如有疑問請洽教務處註冊組,電話:04-2218-3135

#### 第2頁,共44頁

# 選課事宜

一、開課查詢:110學年度第一學期班級課表訂於<u>110年5月26日</u>上網公告,可逕自 教務處課務組網頁(https://oaacs.ntcu.edu.tw)/開課查詢系統查閱。

二、新生選課:

- (一) 第一次選課方式:網路「登記」選課。
  - 選課日期暨時間:<u>110年8月26日(四)上午10時起至110年8月31日(二)下</u> <u>午4時止。</u>
    - 查詢選課結果日期暨時間:<u>110年9月2日(四)上午9時起至110年9月5日</u> (日)下午11時59分止。
- (二)第二次選課方式:網路「即時」選課(即選即上)。
   選課日期暨時間:<u>110年9月13日(一)下午6時30分起至110年9月17日</u>
   (五)下午11時59分止。

◆【網路選課方式說明】

- 1.網路選課分為「登記」選課及「即時」選課,2種方式。
- 2.「登記」選課:於登記選課期間上網預選課程,選課時間結束後,電腦會隨機篩 選,並請於【查詢選課結果日期暨時間】的期間內上網查詢是否有選上預選的 課。
- 3.「即時」選課:即時選課為即選即上,若有選上該課程即出現在「課表查詢-我 的課表」上。

#### ◆【選課重要事項】

- 1.碩士班每門課程選課人數下限為3人,博士班每門課程選課人數下限為1人。
- 2.第一次選課(登記選課)無最低人數下限限制(可加可退),第二次選課(即時 選課)恢復選課最低人數限制,若課程確定開課後即無法進行低於選課人數下限 之退選(亦無法以人工退選方式辦理)。
- ◆網路選課操作流程:

本校網頁首頁→資訊服務→校務行政系統→校園資訊系統學生專用通道→ →學生專用通道一:https://ecsa.ntcu.edu.tw/ →學生專用通道二:https://ecsb.ntcu.edu.tw/ →登入個人帳號密碼→進入學生資訊系統→進入選課系統 網路選課操作詳細流程請參閱如後附件。

- (三) 第三次選課方式:「人工加退選課」。
  - 同學申請人工加退選課請至學生資訊系統→選課系統項下「人工加退選線上申 請」登錄確認送出後,列印申請表簽核完成再將紙本送課務組申辦。
  - 選課日期暨時間:<u>110年9月22日(三)、23日(四)、24日(五)、27日(一)、28日(二)</u> 上班時間。

人工加退選線上系統開放登錄及列印時間:自110年9月18日(六)上午10時起。

如有疑問請洽教務處課務組,電話:04-2218-3138、3139、3140

#### 第3頁,共44頁

# 學分抵免

一、申請時間:110年9月13日(星期一)至110年9月17日(星期五)。

二、操作流程:請參照各系(所、學位學程)課程科目表,至本校網頁首頁→ 資訊服務→校務行政系統→

| Я | UIU. | 3A | 1/1 |   | 17 | 471 | 11 | ~             | シン | <b>~</b> 20 |   |   |     |     |      |     |          |     |     |     |     |   |   |
|---|------|----|-----|---|----|-----|----|---------------|----|-------------|---|---|-----|-----|------|-----|----------|-----|-----|-----|-----|---|---|
| 校 | 園    | 資  | 訊   | 系 | 統  | 學   | 生  | 專             | 用: | 通           | 道 | - | :ht | tps | s:// | ecs | sa.      | ntc | u.  | edı | u.t | W |   |
| 校 | 園    | 資  | 訊   | 系 | 統  | 學   | 生  | 專             | 用: | 通           | 道 | - | :ht | tps | s:// | ecs | sb.      | ntc | cu. | eď  | u.t | w | → |
| 登 | 入    | 個  | 人   | 帳 | 號  | 密   | 碼  | $\rightarrow$ | 進  | 入           | 學 | 生 | 資   | 訊   | 余    | 統   | <b>→</b> | 成   | 績   | 抵   | 免   | 申 | 請 |

- 三、完成線上申請後,請列印學分抵免申請書。
- 四、送繳文件:
- (一)學分抵免申請書紙本。
- (二) 歷年成績單或學分證明正本。
- (三)相關證明文件(如:「修業證明書」、「碩博士學生修讀科目學分證明表」等)。
- 五、申請程序:將紙本學分抵免申請書及相關資料送請各系(所、學位學程)主管審 核意見,經就讀系(所、學位學程)核章後,再將紙本學分抵免申請書及相關資 料繳回教務處註冊組,逾期恕不受理。
- 六、可抵免之科目及學分數悉依本校「學生抵免學分要點」及各系(所、學位學程) 規定辦理。

如有疑問請洽教務處註冊組,電話:04-2218-3136

# 就學貸款

辦理就學貸款之同學,請將就學貸款申請書(學校存執聯)、就貸明細表及學雜費繳費 單等資料於開學前一週(110年9月3日前)繳交至學務處課指組(可親送或掛號郵 寄),相關資訊請洽課指組網站:http://sa.ntcu.edu.tw/news.php?type=29&unit=5。就學 貸款申辦流程請參閱附件。

如有疑問請洽學務處課指組,電話:04-2218-3118

## 職業安全衛生教育訓練

依勞動部職業安全衛生法及教育部規定,學生應接受必要之安全衛生教育訓練,預訂於 110年7月7日(三)及110年8月6日(五)上午9時至12時於音樂樓音樂廳舉行, 請研究所新生務必擇一場次參加。

如有疑問請洽總務處職安組,電話:04-2218-3243

體檢資料

研究所新生註冊時需繳交近三個月內公私立醫院體檢證明書,體檢內容含一般體格檢查、尿液檢查(尿糖 GLU、尿蛋白 PRO、尿潛血 OB、酸鹼值 PH)、血液常規(血色素 HGB、白血球 WBC、紅血球 RBC、紅血球容積比 HCT、平均紅血球容積 MCH、平均紅血球血色素量 MCH、平均紅血球血色素濃度 MCHC、血小板 PLT)、肝功能檢查(GPT、GOT)、腎功能檢查(尿素氮 BUN、肌酸酐 Creatinine、尿酸 UA)、血脂肪檢查(總膽 固醇 Cholesterol、三酸甘油脂 Triglyceride)、高密度脂蛋白(HDL)、低密度脂蛋白(LDL)、 血糖檢查(GLU)、肝炎檢查(B型肝炎抗原 HbsAg、B型肝炎抗體 Anti-HBS)、胸部 X 光。(體檢報告請於 110 年 9 月 24 日繳交學務處衛保組)。

※本校於110年9月9日(星期四)上午8時至下午3時,於本校中正樓辦理大一新 生體檢,研究所新生可於當日務必攜帶健保卡及費用辦理體檢。

如有疑問請洽學務處衛保組,電話:04-2218-3175

# 宿舍床位申請

- 一、申請時間:110年5月10日至110年8月13日止
- 二、申請說明:
- (一)申請床位:

110學年入學之研究所新生如需要住宿者,請務必填單申請。未申請者只能另行申請候補床位。(研一新生有保障床位,居住舊台中市區者,會視床位數評估是否可申請)

- (二)申請結果:3個工作日會張貼申請結果,請自行查閱。
- (三)床位位置及開宿時間:預計於110年8月30日前另行統一公告。
- (四)放棄床位:
  - 1.中途要放棄床位者,請於110年8月15日前再次完成填單於備註欄說明即可。
     (受理後,一同註記於申請結果表中)。

2.獲得床位後,如欲放棄床位,請參照學生宿舍退宿退費公告辦理。

#### (五) 繳交契約表:

已申請到床位者,請自行下載附件「學年度住宿契約表」,填寫後,於入住宿舍 時繳交給各棟宿委或送交生輔組。

三、網路查詢專區:

相關資訊請洽學校首頁下方「學生宿舍」專區查詢。

(http://sa.ntcu.edu.tw/news.php?type=20&unit=4)

如有疑問請洽學務處生輔組,電話:04-2218-3160;宿舍辦公室,電話 04-2218-3167

# 國立臺中教育大學學雜各費繳費須知

壹、本校為響應節能減紙政策,各項學雜費用皆不再郵寄紙本繳費單,請同學們於繳費期間自行至 學校首頁「校務行政系統」查詢或下載繳費單及銷帳編號(轉帳帳號)後,以網路銀行、信用卡或 ATM 轉帳繳費,或列印繳費單至超商、ATM、郵局、臺銀各分行繳;繳費證明亦由「校務行政系 統」查詢。

貳、繳費單查詢及列印之步驟:

- 一、請至學校首頁/資訊服務/校務行政系統/校園資訊系統學生專用通道登入。
- 二、登入身份:家長 需輸入學生的學號、身份證/家長資訊系統/學雜費繳費單下載

登入身份:學生 需輸入帳號、密碼/學生資訊系統/基本資料/繳費單下載/下載繳費單

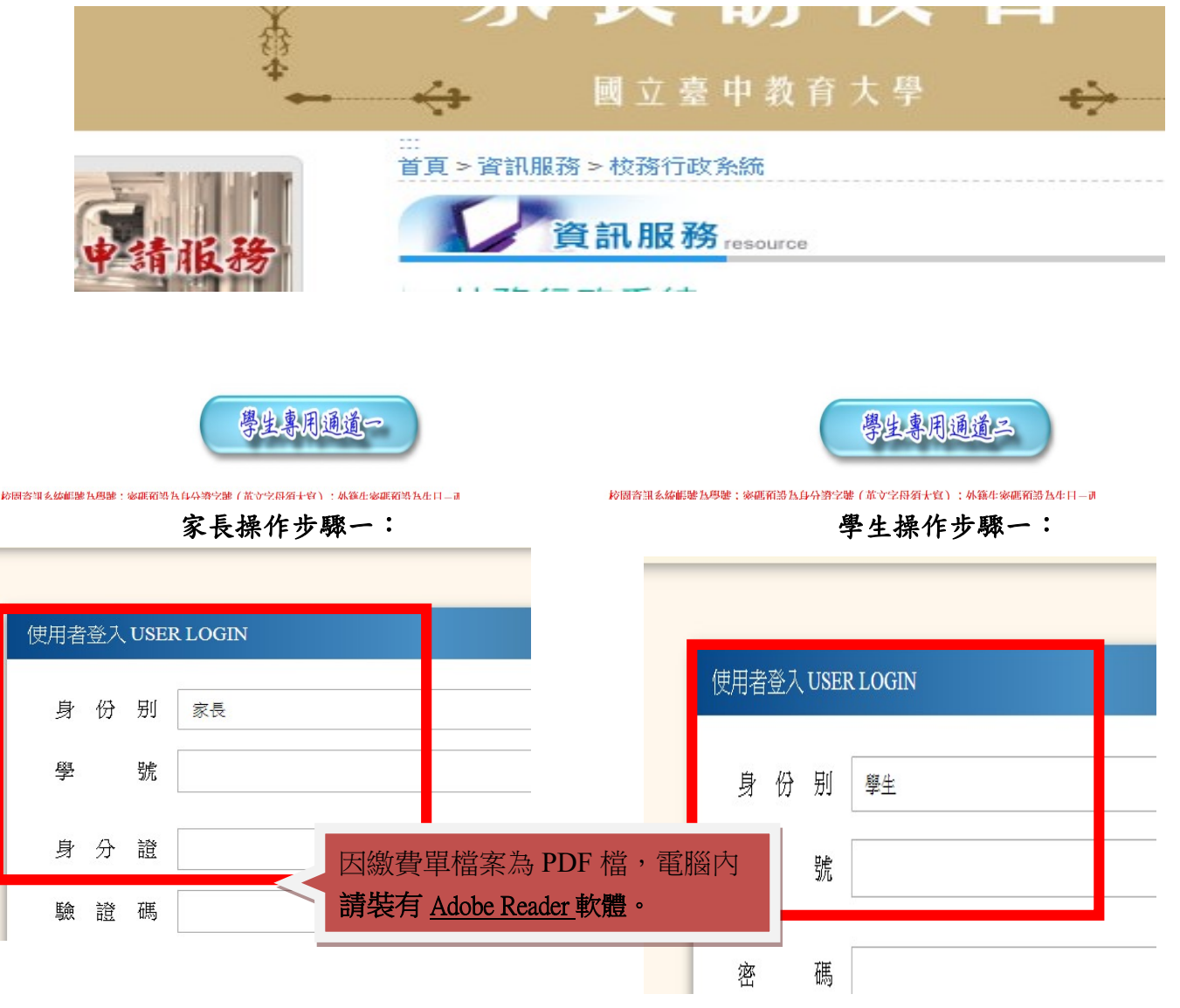

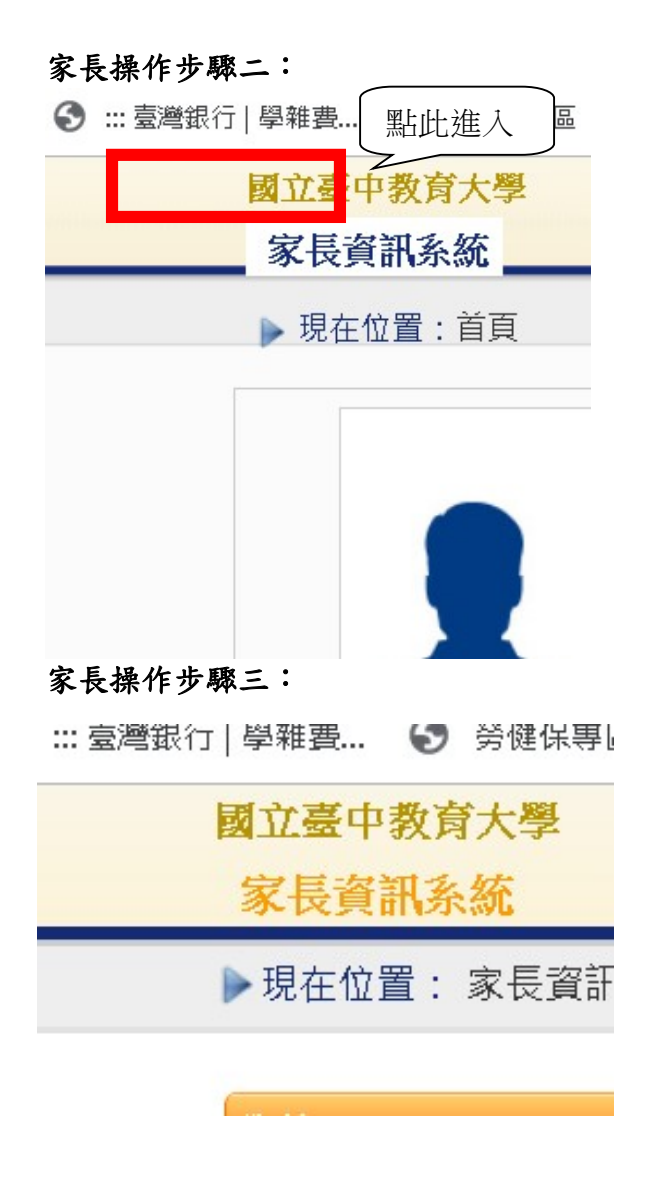

學生操作步驟二:

) ::: 臺灣銀行 | 學雜費... 🚯 勞健保專區

國立臺中教育大學 進入學生資訊系統

# 學生操作步驟三:

) 📰 室灣銀行 | 學維費... 🔝 労健保制

**國立臺中教育大學** 進入學生資訊系統 ▶現在位置:進入學生

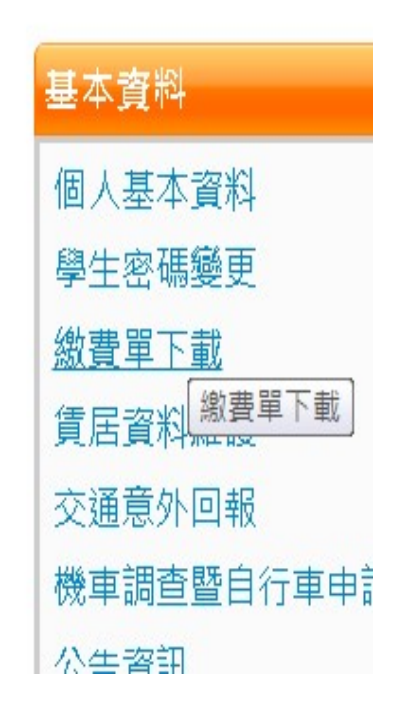

## **參、繳費證明**

一、臨櫃及 ATM 繳費, 隔天可下載繳費證明。

二、超商及信用卡繳費,約第三天可下載繳費證明。

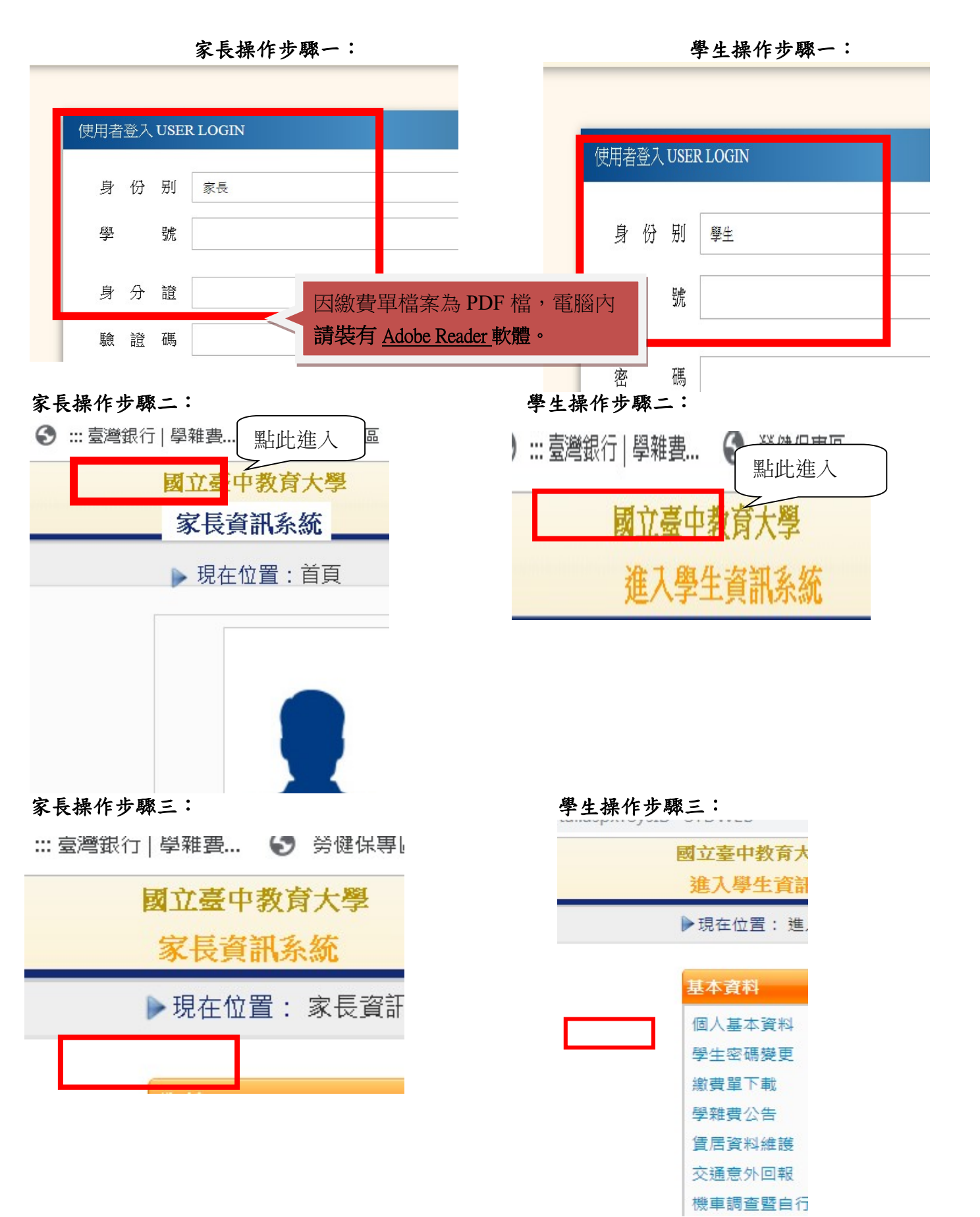

## 第8頁,共44頁

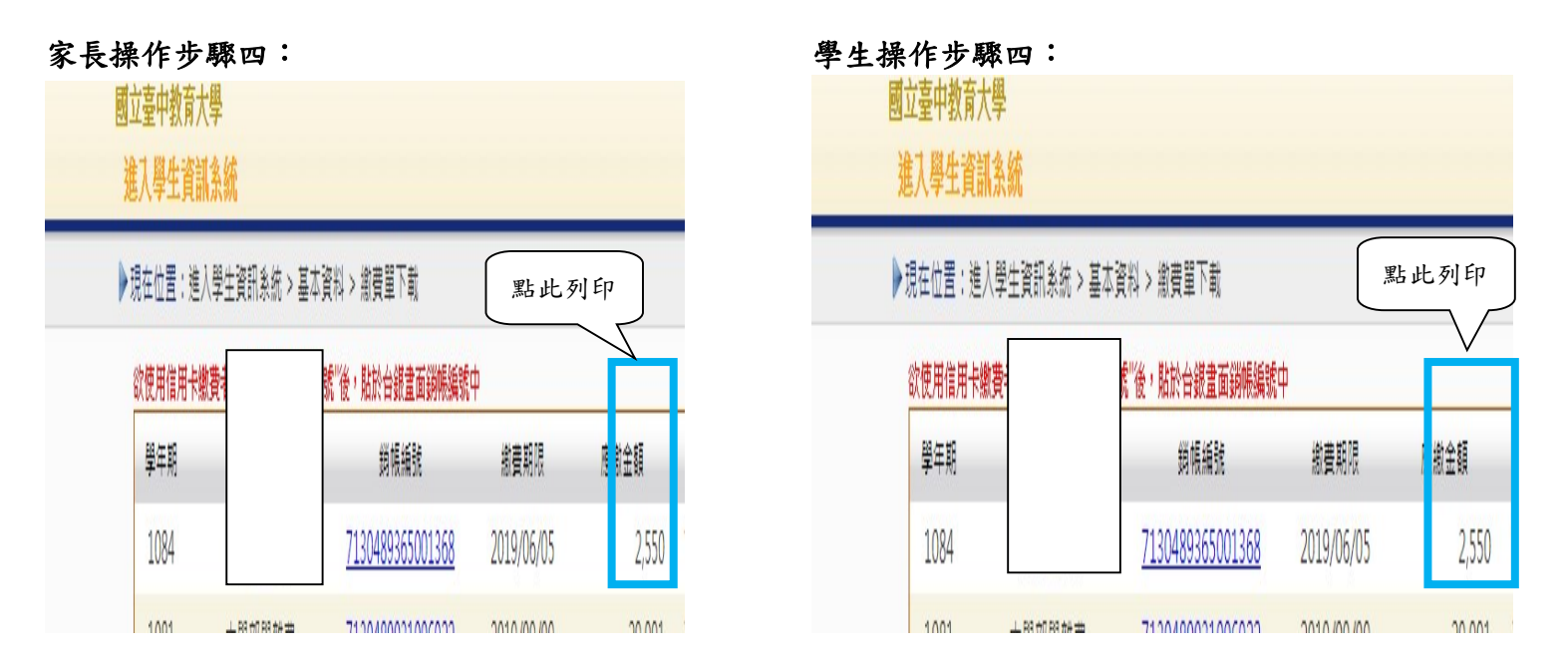

- 肆、繳費方式
- 一、超商繳費:請持繳費單至全家、統一、OK、萊爾富便利商店繳費。(需自付手續費10元, 上限40,000元)
- 二、臨櫃繳費:請持繳費單至「臺灣銀行」或「郵局」全省各地分行櫃台繳費。(臺灣銀行免 手續費、郵局需自付手續費15元)
- 三、ATM 繳費:
  - 利用各行庫自動櫃員機繳費:請選擇「繳費」,轉入行請點選:臺灣銀行(代號 004)、 輸入 16 碼銷帳編號、轉入應繳金額。(手續費依各銀行規定)
  - 2. 透過台灣銀行網路銀行繳納免手續費,持他行金融卡用台銀網路 ATM 點選「轉繳稅費 卡款」(需自付手續費 10 元)。
- 四、信用卡繳費:
  - 在家長資訊系統或學生資訊系統/繳費單下載/複製該筆銷帳編號→點選【信用卡繳費】 按鈕→進入台灣銀行學雜費入口網→輸入發卡銀行、貼上銷帳編→填入持卡人身分證 字號→登入繳費並列印交易成功畫面以利查詢。(信用卡繳學雜費不收手續費,分期付 款除外)。
  - 2. 信用卡語音繳費請撥 4121111→服務代碼:772#→代收機構代碼:004→按 1(分期付款請按 2,繳款人需負擔手續費)→銷帳編號#→身分證字號#→卡號#。
  - 3.「交易成功」後,可於8個工作天後至校園資訊系統列印繳費證明。
- ※ATM 繳費約需3個工作天銷帳,超商、郵局及信用卡則需8個工作天銷帳。請自行估算繳費 入帳時間。
- 五、就學貸款相關事項請至本校學務處課外活動指導組網頁: http://sa.ntcu.edu.tw/news.php?type=29&unit=5 查詢 或請掃右側 QR Code 條碼。(課指組電話 04-22183118)

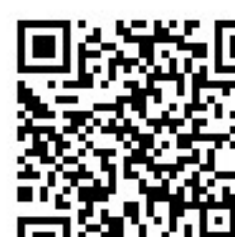

## 第9頁,共44頁

- 伍、繳費單內容如有疑問請電洽以下負責單位:
  - 1. 學雜費—教務處註冊組,電話:04-22183136。
  - 2. 鍵盤維護費、學分費—教務處課務組,電話:04-22183140。
  - 3. 教育學程或實習學分費—師培中心,電話:04-22183233(學程學分)、04-22183236(實習

學分)。

4. 住宿費—學務處生輔組,電話:04-22183167(學期住宿費)、

04-22183168(暑期、候補住宿費)。

- 5. 學生平安保險費—學務處衛保組,電話:04-22183175。
- 學生會會費—學務處課指組,電話:04-22183115。
- 7. 僑外生健保費—學務處生輔組,電話:04-22183159。
- 8. 宿網費--計網中心,電話:04-22183273。
- 9. 繳費單製作、入帳及銷號—總務處出納組,電話:04-22183187。

# 【「學雜費減免」操作流程】

步驟一:請逕於國立臺中教育大學首頁 www.ntcu.edu.tw → 資訊服務 → 校務行政系統。

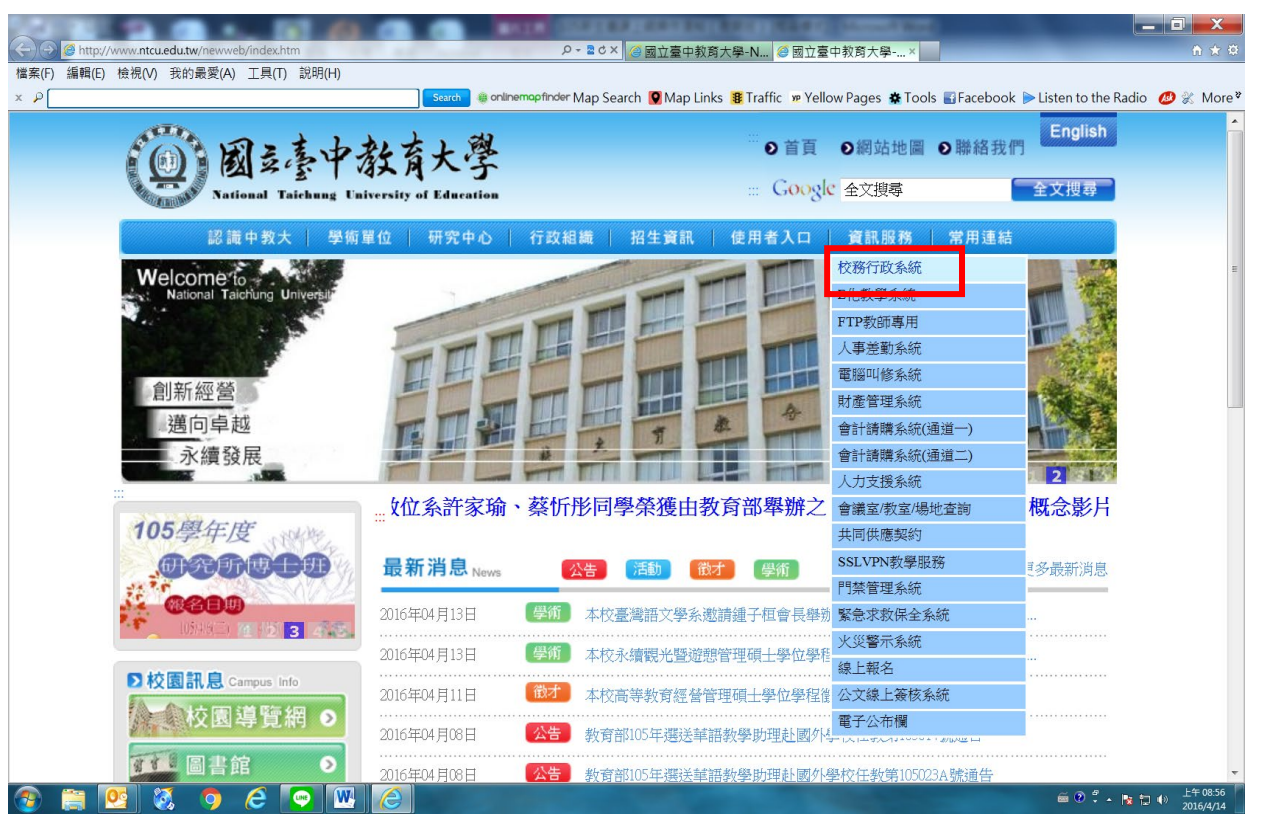

步驟二:請選擇『校園資訊系統學生專用通道一』或『校園資訊系統學生專用通道二』。

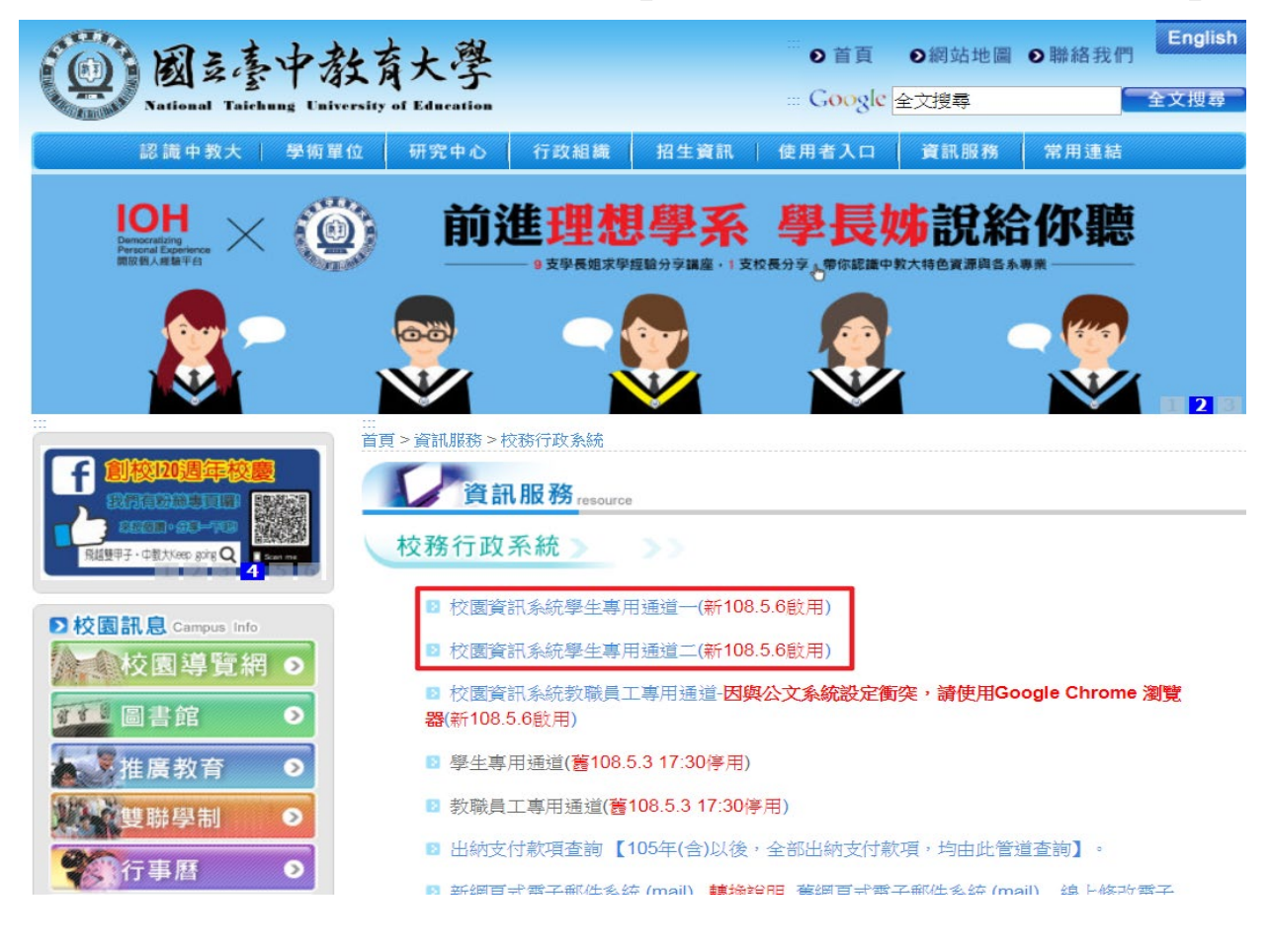

第11頁,共44頁

## 步驟三:進入所屬通道後,即進入下列畫面:

國立臺中教育大學校園資訊系統

|        | 伸田老慈人 USER LOGIN        |                       |
|--------|-------------------------|-----------------------|
|        |                         |                       |
|        | 身份别 學生 •                |                       |
|        | 帳 號 <mark>學號</mark>     |                       |
|        | 密碼                      | MA                    |
|        | 驗 證 碼 <b>72192</b>      |                       |
|        | 31秒後驗證碼將重新產生            |                       |
|        | 登入                      |                       |
|        | 忘記密碼                    |                       |
|        |                         | The Art is            |
|        | 系統問題反應: <b>填寫表單</b> 或連繫 | 注意事項                  |
| 1.身份別- | —選擇學生                   | 1 順號·國生為國解:對聯員下為人重分羅。 |
| 2.帳號   | 學號                      |                       |

3.密碼--預設身份證字號(英文字母請大寫)

4.驗證碼--輸入系統新產出的號碼

步驟四:登入系統後,點選『進入學生資訊系統』。

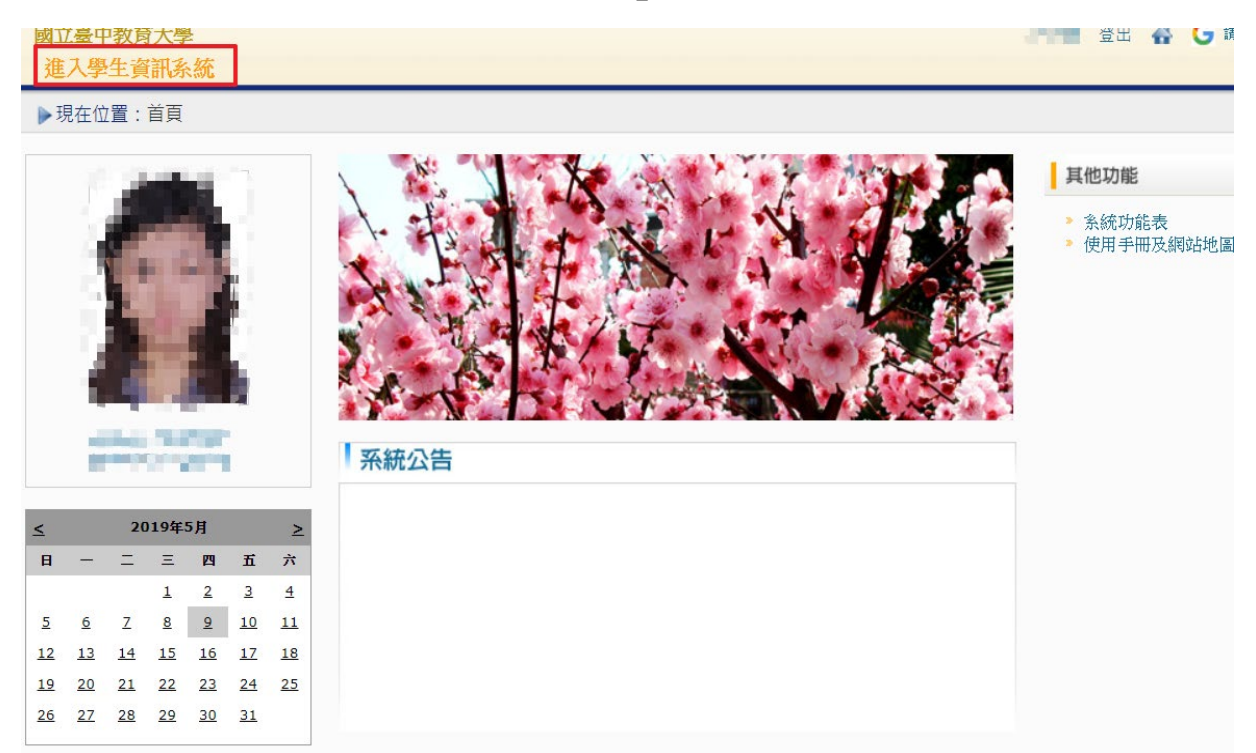

# 步驟五:點選『學雜費減免申請』。

| 國立臺中教育大學<br>進入學生資訊系統                                                                        |                                                                                                    | 6.9                                                                                                    | 登出 🔮 🗲 講題取語言 🔻                                                                                                    |
|---------------------------------------------------------------------------------------------|----------------------------------------------------------------------------------------------------|----------------------------------------------------------------------------------------------------|----------------------------------------------------------------------------------------------------|
| ▶現在位置: 進入學生資訊系統                                                                             |                                                                                                    |                                                                                                    |                                                                                                    |
| 基本資料                                                                                        | 學籍申請                                                                                                    | 一般申請                                                                                                    | 選課系統                                                                                                    |
| 個人基本資料<br>學生密碼變更<br>繳費單下載<br>賃居資料維護<br>交通意外回報<br>機車調查暨自行車申請<br>公告資訊<br>預警紀錄<br>輔導紀錄<br>問卷清單 | <ul> <li>輔条雙主修申請/放棄</li> <li>學雜費減免申請</li> <li>申請延長修業年限</li> <li>轉糸申請</li> <li>論文口試申請</li> <li>休學申請</li> <li>復學申請</li> <li>退學申請</li> </ul> | <ul> <li>兵役線上申請</li> <li>宿舍線上申請</li> <li>外宿線上申請</li> <li>外宿決上申請</li> <li>門禁線上申請</li> <li>門禁線上申請</li> <li>外宿涛冊(宿委)</li> <li>就學貸款申請</li> <li>弱勢助學金減免申請</li> <li>較內外獎助學金申請</li> <li>查詢獎助學金申請</li> <li>查詢獎助學金申請記錄</li> <li>場地課表查詢</li> <li>空場地資訊查詢及申請</li> </ul> | 進入選課系統<br>進入選課系統(英文版)<br>第一階段選課戰號查詢<br>查詢預選結果<br>學生人工加退選單<br>期中停修線上申請<br>期中停修線上申請<br>期中停修很上申請<br>大學部上修碩士班/碩士班上修博士<br>班科目設定是否當畢業學分<br>選課紀錄(Log)查詢 |

# 步驟六:點選『減免申請』。

| ž | 主入學生資訊系統                                        |            |      |         |    |      |  |  |  |  |
|---|-------------------------------------------------|------------|------|---------|----|------|--|--|--|--|
|   | ·現在位置:進入學生資訊系統 > 學籍申請 > 學雜費減免申請 + 開啟功能表 + 開啟功能表 |            |      |         |    |      |  |  |  |  |
|   | 目前開放學年期::                                       | 108學年 第1學期 |      | 學雜費減免申請 |    | 减免申請 |  |  |  |  |
|   | 申請學年                                            | 申請學期       | 申請日期 | 申請種類    | 狀態 | 備註   |  |  |  |  |

步驟七:請點選『申請種類』暨輸入相關資料,確認後請點選『送出』,系統會跳出對話視 窗請點選『確定』。

| 學雜費減免申請 <u>關閉視窗</u> |                                                                     |              |                                                                                                    |  |  |  |  |  |  |  |
|---------------------|---------------------------------------------------------------------|--------------|----------------------------------------------------------------------------------------------------|--|--|--|--|--|--|--|
|                     | 學生基本資料                                                              |              |                                                                                                    |  |  |  |  |  |  |  |
| 斑級                  | en (S                                                               | 學號           | and a second                                                                                                    |  |  |  |  |  |  |  |
| 姓名                  | Shi wa                                                              | 身分證          | Market .                                                                                                    |  |  |  |  |  |  |  |
| 電話                  | (etapoletik) -                                                      | 手機           | and the second second s |  |  |  |  |  |  |  |
| EMail               | والراجية المتجري                                                    | ini ya s     |                                                                                                    |  |  |  |  |  |  |  |
| 通訊地址                | Contract of State Pro-                                              | a a suite    | -                                                                                                    |  |  |  |  |  |  |  |
|                     | 申請種類別                                                               | 反減免標準        |                                                                                                    |  |  |  |  |  |  |  |
| 申請種類                | 身心障礙學生(中度)                                                          | T            | 每學期申請一次                                                                                                    |  |  |  |  |  |  |  |
| 繳交證件                | 1.3個月內戶籍謄本一份<br>資料)<br>父親身分證字號<br>母親身分證字號<br>配偶身分證字號<br>2.繳驗身心障礙手冊或 | み(含詳細記事及<br> | 本人、父、母、配偶<br>影印本一份)                                                                                                    |  |  |  |  |  |  |  |
|                     | 送                                                                   | 出            |                                                                                                    |  |  |  |  |  |  |  |

已送學雜費減免申請,請列印申請表送至註冊組審核

確定

# 第13頁,共44頁

步驟八:請點選『下載』,系統會跳出對話視窗請點選『確定』。

| ▶現在位置:進入學生資訊系統 > 學籍申請 > 學雜費減免申請 + 開 |           |           |                                       |         |     |      |  |  |  |  |
|-------------------------------------|-----------|-----------|---------------------------------------|---------|-----|------|--|--|--|--|
|                                     | 目前開放學年期:1 | 08學年 第1學期 | 學雜                                    | 費減免申請   |     | 減免申請 |  |  |  |  |
|                                     | 申請學年      | 申請學期      | 申請日期                                  | 申請種類    | 狀態  | 備註   |  |  |  |  |
|                                     | 108       | 1         | 2019/5/9 上午 08:09:42                  | 低收入戶    | 申請中 | 下載   |  |  |  |  |
|                                     |           | 下載後需      | ■ <b>27 11 ■ 顯</b> 示<br>需將紙本列印送註冊組審核! | !<br>確定 | 取消  |      |  |  |  |  |

# 步驟九:1.請另存PDF檔後,點選『列印』。

2.學雜費申請表之內容相關資料請確認無誤後,於規定時間內繳交至送註冊組辦理。

| 國立臺中教育大學 | 學雜費減免申請表 | ,申請學年度:108學年度第1學期 |
|----------|----------|-------------------|
|----------|----------|-------------------|

| 杀   | 所班級                                   | 學            | 虢                             | ,     | 學生姓名                                 |
|-----|---------------------------------------|--------------|-------------------------------|-------|--------------------------------------|
| 身   | 分证字號                                  | 手機 /         | 電話 (                          |       | 申 請 日 期 2019年5月9日                    |
|     | 申請種類及減免種類(請選擇                         | .)           | 申請方式                          |       | 截交條件                                 |
|     |                                       |              | 每舉期申請一次                       | 1.34  | 因月內戶藉謄本(含詳細記事)一份                     |
|     | ····································· |              | 申请時間请參閱學                      | 2. 缴  | 输現役軍人在職服務證明正本一份                      |
|     | 二、身心障礙人士子去;                           |              | 校行事曆                          | 1.34  | 因月戶籍監本一份(含詳細記事及本人                    |
|     | (1) # 6 # 2 6 # . ** * # # # . **     | -B = 1000    |                               |       | 父、母、配偶資料)                            |
|     | (1) 極重度及重度, 威克学育, 静                   | 育-2100%      |                               | 父親    | 身份證字號:                               |
| 1   | (2)中度:減免學費、雜費之70%                     |              |                               | 母親    | 身份提字號:                               |
|     | <li>(3) 輕度: 減免學費, 雜費之40%</li>         |              |                               | 配偶    | 身份證字號:                               |
|     |                                       |              | J                             | 2. 缴  | 输身心障礙手冊正本(交影印本一份)                    |
|     | 三、身心障礙學生:                             |              |                               | 1.34  | 因月內戶籍謄本一份(含詳細記事及                     |
| İn. | (1) 扬金座马金座: 法备恩告, 她                   | 告々1002       |                               | *     | 人、父、母、配偶資料)                          |
|     | (1)检查这次重度、成无于育、物                      | A ~1004      |                               | 父親    | ,身份證平號:                              |
| 1   | (2)甲度:减充学育、雜貨之70%                     |              |                               | 西北北   | 身份證字號:                               |
|     | (3)輕度(或持有鑑定證明):減免                     | 學費、          |                               | 2. 缴  | 输身心障礙手冊或鑑定證明正本(交                     |
|     | 雜費                                    | 之40%         |                               | -33   | 印本一份)                                |
|     |                                       | × 100¥       |                               | 1, 34 | 因月內戶籍謄本(含詳細記事)一份                     |
| Ľ   | 四、低收八户学生:成光学育、粮育                      | 2100%        |                               | 2. 當  | 年度「低收入戶證明」文件一份                       |
|     | -                                     | ds = 0.01/   |                               | 1.34  | 因月內戶藉聽本(含詳細記事)一份                     |
|     | 五、甲低收入尸学生,减光学育、部                      | 寶之100%       | ]                             | 2. 當  | 年度「中低收入戶證明」文件一份                      |
|     | <b>六、特殊境遇家庭子女:</b> 旐免孕费、              |              | ]                             | 1.34  | 因月內戶籍謄本(含詳細記事)一份                     |
|     | 總 費之 609                              |              |                               | 2. 縣  | 市政府「特殊境遇家庭核定公文」文                     |
|     | 上、軍众於清楚王上                             |              | 4 th at 12 19 10 10           | 17    | 10                                   |
|     | C + 2 4 18 # 7 X                      | dt - 1000    | 一次申請極發至畢                      | 1 24  | 1月10日前藤を(合祥和力変)一公                    |
| 1   | (1) 即內全公實生; 減免學費、雜                    | 實之100%       | 業為止(不含延長                      | 1.01  | コカウト和花本(され知らず)一切                     |
|     | (2) 却內半公費生:減免學費、雜                     | 費之50%        | 修業年限)                         | 2. 浙  | 却金證書或卸亡給與令                           |
|     | (3) 邮满:依教育部核定之標準減                     | 免            |                               | 3. 掬  | 却令或軍人遺族就學證明                          |
|     |                                       |              | Į                             |       |                                      |
|     | 八、原住民籍學生:                             | 夾            |                               | 3個)   | 月內戶籍勝本(含詳細記事)一份                      |
| _   | 依教育部核定之標準減免                           | L # 4 5 ( m) | -b 37002011102126 3 A         | ( 28  | 登載有原住民身分)                            |
| 19  | 一、依豫软育部民國九十三半八月二<br>金額法申請就要這番之墨法,若    | 十日台南(四)      | 子系0930111021流過2<br>官領政政府所提供其4 | 光明八   | 之死止, <u>八依張合類生態牢政</u><br>會、出生依法自是論書性 |
| 100 | 質相當給付者,僅能擇一辦理,                        | 另在同一舉期       | 已享受就學減免費用書                    | 者,不   | 得再重複申請。                              |
| 明   | 二、身心障礙學生、身心障礙人士子                      | 女就學費用減       | 免辦法第三條規定,1                    | 民最近   | 一年家庭年所得總額未超過                         |
|     | 新台幣220萬元,得減免就學費)                      | 1:另第七條1      | 已依其他規定領取政府                    | 提供:   | 有關就學費用之補助或減免                         |
|     | ·及其他與減免就學費用性質相                        | 當之給付者,       | 除法令另有規定外,2                    | 下得重   | 1複申請本辦法之滅免。<br>(11)米、水本組以此、地組入上      |
| 切   | 一, 依本人中所上項字裡買減免之问<br>將令。              | 时,本丹领取       | 派共他规定国政府提倡                    | 丹之補   | 187貫、減免学雅賞、與学堂或                      |
| 结   | 二,已终止享有減免身分者應盡告知                      | 義務辦理結束       | 請領。                           |       |                                      |
| 事   | 以上若有未盡義務或重複請領者                        | , 願負法律責      | 任並繳還所有減免費用                    | 月。    |                                      |
| 項   | 學生(切結人):                              | 簽            | 章 學生家長                        | (監:   | 護人):簽章                               |
|     | 承辨人                                   | ţ            | 主册組組長                         |       | 教務長                                  |
|     |                                       |              |                               |       |                                      |
|     |                                       |              |                               |       |                                      |

# 【上網「查詢課表」操作流程】

一、至本校首頁(https://www.ntcu.edu.tw)→教務處→課務組→點選開課查詢

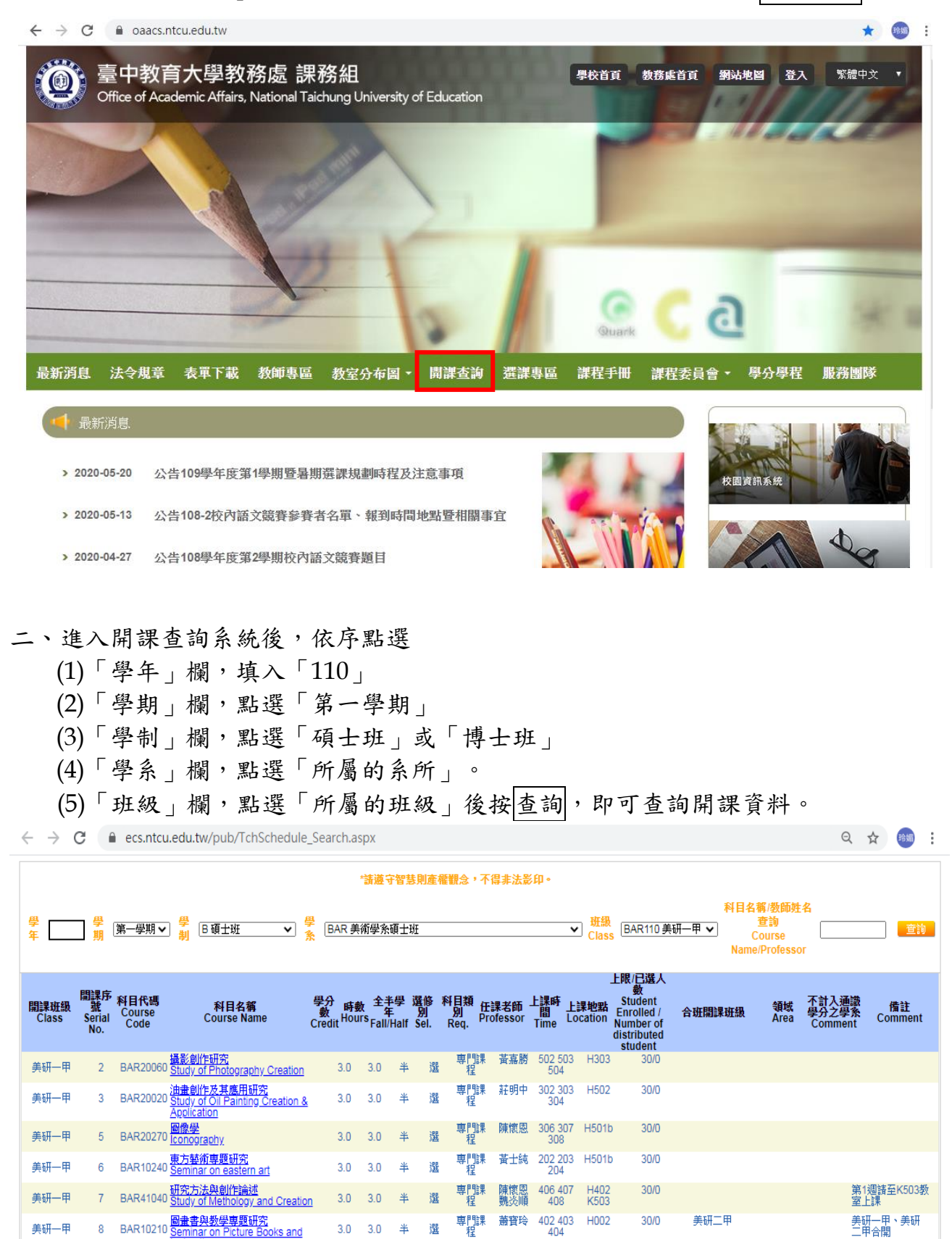

第15頁,共44頁

# 【上網「選課」入口】

- 一、建議欲進行上網選課前,先行上網查詢所屬課程,並進行課表之規劃後,再行上網選課。
- 二、請逕於臺中教育大學首頁(https://www.ntcu.edu.tw)→資訊服務→校務行政系統。

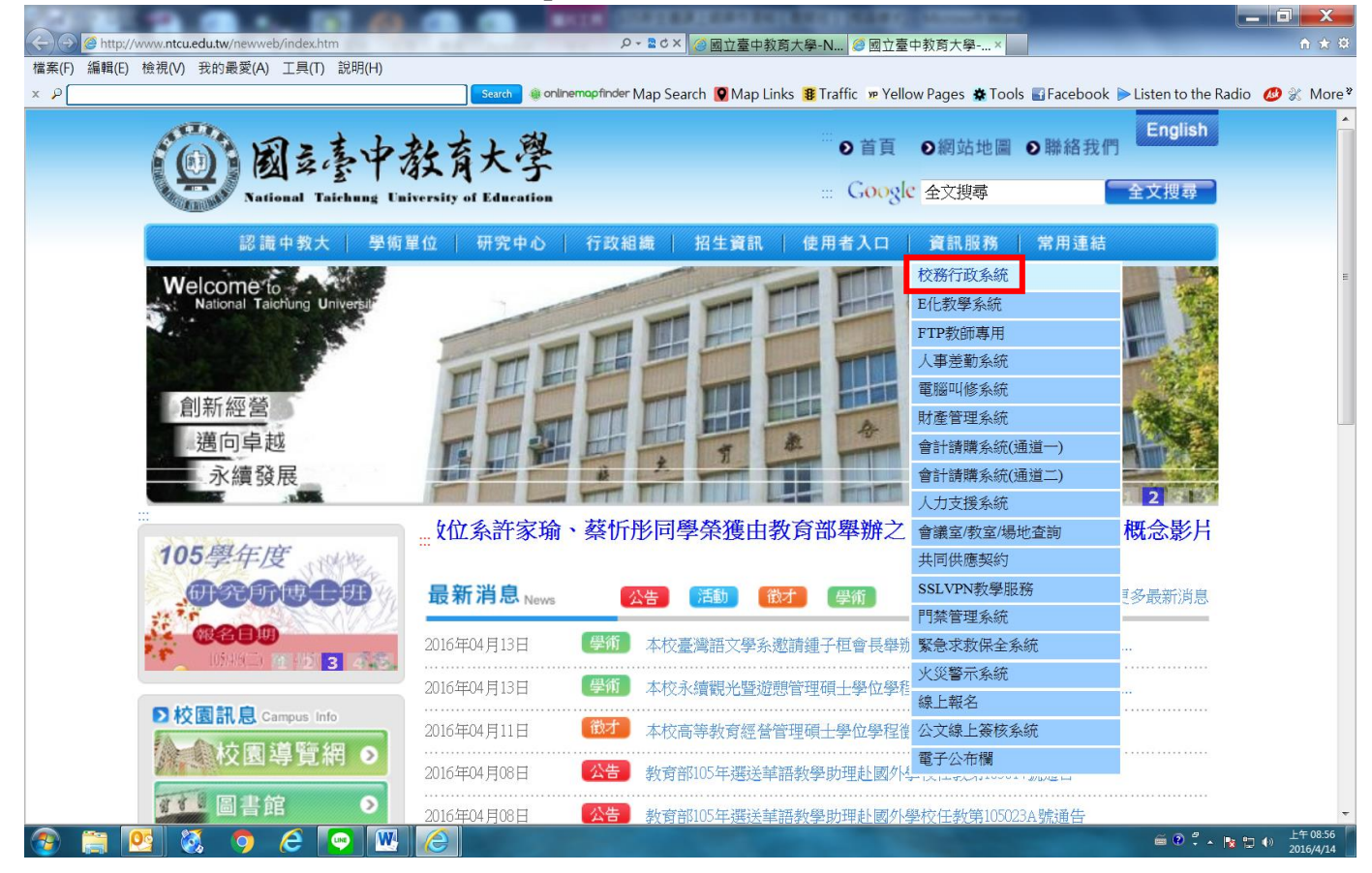

# →請點選[校園資訊系統學生專用通道]→進入後可選擇學生專用通道一或二。

| 國立臺中教育大學<br>National Taichung University of Education                                                                                           | <ul> <li>●首頁 ●網站地圖 ●聯絡我們</li> <li>English</li> <li>::: Google 全文搜尋</li> </ul> |
|----------------------------------------------------------------------------------------------------|-------------------------------------------------------------------------------|
| 認識中教大   學術單位   研究中心   行政組織   招生資                                                                                                    | 訊   使用者入口   資訊服務   常用連結                                                       |
| 本校107年<br>四大項目全                                                                                                    | 大學校務評鑑<br>È數通過                                                                |
|                                                                                                    |                                                                               |
| <ul> <li>&gt; 校園訊息 Campus Info</li> <li>○ 校園資訊系統學生專用通道(新10</li> <li>○ 校園資訊系統教職員工專用通道</li> <li>器(新108.5.6 bb用)</li> <li>B 校園資訊系統 操作須知</li> </ul> | <sup>)8.5.6</sup> 散用)<br><mark>因與公文系統設定衝突,請使用</mark> Google Chrome <b>瀏覽</b>  |

第16頁,共44頁

# 【選課操作流程】

第一部份:登入系統

1-1 進入校務管理系統

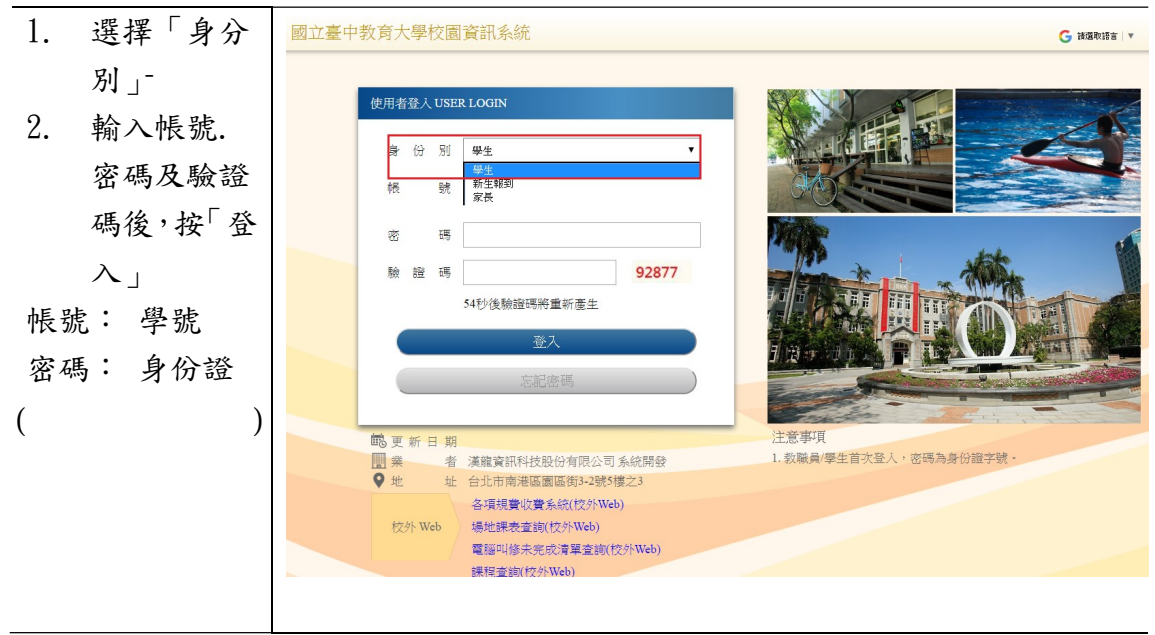

| 第.  | 二部分:第一階     | 段—登記選課                                                                                                    |                                                                               |                            |                                                                                                    |                                        |                                                                                  |                |                                        |
|-----|-------------|----------------------------------------------------------------------------------------------------|-------------------------------------------------------------------------------|----------------------------|----------------------------------------------------------------------------------------------------|----------------------------------------|----------------------------------------------------------------------------------|----------------|----------------------------------------|
| 2-1 | 選課系統        |                                                                                                    |                                                                               |                            |                                                                                                    |                                        |                                                                                  |                |                                        |
| 1.  | 點選『進入學生     | 國立臺中教育大學                                                                                                    |                                                                               |                            |                                                                                                    |                                        | 洪 登出 🖨 🤇                                                                         | ; 請選取語:        | è   ▼                                  |
|     | 資訊系統』。      | ▶現在位置:首頁                                                                                                    |                                                                               |                            |                                                                                                    |                                        |                                                                                  |                |                                        |
|     | Y MAN OUT   | Student<br>关前条二年級甲班                                                                                                    |                                                                               |                            | ¥                                                                                                    |                                        | <b>其他功能</b> <ul> <li>素統功能表</li> <li>使用手冊及網站</li> </ul>                           | 也園             |                                        |
|     |             | AAR10         #§           C         20184:12 //         >           H         -         I         2           H         -         I         1           2         2         4         5         6         7         8           2         10         11         12         13         14         15           16         17         18         19         20         21         22           23         24         25         26         27         28         29         30         31 | 条統公告                                                                          |                            |                                                                                                    |                                        |                                                                                  |                |                                        |
|     |             |                                                                                                    | 公告日期                                                                          | 公佈                         | 原題                                                                                                    | 發佈者                                    |                                                                                  |                |                                        |
| 2.  | 點選『進入選課     | 進入學生資訊系統                                                                                                    |                                                                               |                            |                                                                                                    |                                        |                                                                                  |                |                                        |
|     | <b>杀练</b> 。 | ▶現在位置: 進入學生資訊系統                                                                                                    |                                                                               |                            |                                                                                                    |                                        |                                                                                  |                |                                        |
|     | 71 00 1     | 基本資料                                                                                                    | 學籍申請                                                                          |                            | 一般申請                                                                                                    |                                        | 選課系統                                                                             |                |                                        |
|     |             | 個人基本資料<br>學生密碼變更<br>就要單下載<br>賃居資料維護<br>交通意外回報<br>機車調查暨自行車申請<br>公告資訊<br>預警紀錄                                                                                                    | · 新系雙主修申請/放棄<br>學雜費減免申請<br>申請延長修業年限<br>轉系申請<br>論文口試申請<br>休學申請<br>復學申請<br>退學申請 |                            | 兵役線上申<br>有宿線上申<br>有宿線上申<br>中<br>宿舎修繕上申<br>外<br>宿<br>警線上申<br>中<br>朝<br>務<br>第<br>二<br>第<br>一<br>第<br>二<br>第<br>一<br>第<br>二<br>第<br>一<br>第<br>二<br>第<br>一<br>第<br>二<br>第<br>一<br>第<br>二<br>第<br>一<br>第<br>二<br>第<br>二 | 請<br>請<br>上申請<br>請<br>愛)<br>請<br>成 免申請 | 進入選課系統<br>進入選課系統(英文加<br>第一階段選課截號重<br>直詢預選結果<br>學生人工加退選單<br>期中停修設上申請<br>期中停修已校准紀錄 | 2)<br>詢        |                                        |
|     |             | 朝 <i>海紀誌</i><br>問卷清單                                                                                                    |                                                                               |                            | 校內外與助;<br>查詢獎助學<br>場地課表查<br>空場地資訊<br>場地申請紀                                                                                                    | 学壶中詞<br>金申請紀錄<br>詞<br>查詢及申請<br>錄       |                                                                                  |                |                                        |
| 3.  | 顯示本班開課科     | 107學年度第1學期預適時間(抽錄)2018-12-05 12                                                                                                    | :00:00 ~ 2018-12-10 23:00:00                                                  |                            |                                                                                                    |                                        |                                                                                  | 語系 繁體中         | □文 ▼ 離開濃靜系統                            |
| ••• | 日<br>日      | - <u>學生基本資料</u><br>美術系二年級甲班                                                                                                    | (更多)                                                                          |                            |                                                                                                    |                                        |                                                                                  |                |                                        |
|     | H           | AAR: 洪) :<br>- 孤課林本資料                                                                                                    | - 本班/本永嗣課演單 美二甲                                                               | ▼ 目前顯示的                    | 課程清單是:美二甲                                                                                                    |                                        |                                                                                  |                | 遊課清單 <b>查課程</b>                        |
|     |             | 學分上下限 25.0-16.0<br>總學分-已選學分 0.0-0.0                                                                                                    | 必遵修 組別                                                                        | 科目代碼                       | 科目名稱                                                                                                    | 學分 上課節次                                | 授課教師                                                                             | 已進人業<br>人數上開   | 2<br>元<br>一<br>一                       |
|     |             | 重整                                                                                                    |                                                                               | AAR00611 電腦                | 繪圖(一)                                                                                                    | 3.0 ⊡(2,3,4)#K301a                     | 整德                                                                               | 55/14          | 只阪本系學生遵課,學年<br>課,開「上學期」<br>只限本系學生遵課,學年 |
|     |             |                                                                                                    |                                                                               | AAR00621 油畫<br>AAR00540 西洋 | (一)<br>美術史                                                                                                    | 3.0 —(2,3,4)#H602<br>3.0 Ξ(2,3,4)#H402 | 陳懷思                                                                              | 56/52          | 課,開「上學明」<br>只限本系學主選課                   |
|     |             |                                                                                                    | tuin &                                                                        | AAR00600 工藝                | 與造型                                                                                                    | 3.0 五(6,7,8)#H101                      | 魏炎順                                                                              | 57/52          | 只限本系學生選課                               |
|     |             | $ \begin{array}{cccccccccccccccccccccccccccccccccccc$                                                                                                    | 加選<br>Brown H                                                                 | AAR10580 繪本                | 導賞                                                                                                    | 2.0 五(2,3,4)#H302                      | <b>蒼寶</b> 玲                                                                      | 22/52          | 只服本系學生這課;美二<br>甲、美三甲合開<br>口服士(約)上海網    |
|     |             | $\begin{array}{cccccccccccccccccccccccccccccccccccc$                                                                                                    | 加選選                                                                           | AAR01270 重彩<br>AAR10550 視覺 | 肁<br>傳播設計                                                                                                    | 2.0 _(5,6,7)#H302<br>2.0 Ξ(6,7,8)#H401 | 黄士純<br>林長慶、康敏嵐                                                                   | 23/52<br>44/52 | >: (成本系學生遵課<br>只限本系學生遵課                |
|     |             | 10 1<br>11 1<br>12                                                                                                    | 加强 进                                                                          | AAR01280 書法                |                                                                                                    | 2.0 Ξ(6,7,8)#H302                      | 莊賜禄                                                                              | 28/52          | 開放外系學生時系選課                             |
|     |             | 13<br>14<br>15<br>無範衣                                                                                                    | 加握」通                                                                          | AAR01110 平面                | 動畫                                                                                                    | 2.0 <u></u> (2,3,4)#H202               | 植德                                                                               | 13/52          | 小™平が天工垣味;天—<br>甲、美三甲合開                 |
|     |             |                                                                                                    |                                                                               |                            |                                                                                                    |                                        |                                                                                  |                |                                        |

# 第18頁,共44頁

| 4. | 查詢其他系所或                | - 本班/本多開課法單 | 美二甲                                             | ▼ 目前顯                | 示的課程清單是:美工            | 甲             |                                |                              |            |                        | 選課清單 查護                             |
|----|------------------------|-------------|-------------------------------------------------|----------------------|-----------------------|---------------|--------------------------------|------------------------------|------------|------------------------|-------------------------------------|
|    | 活动进程,即深                |             | 必選修                                             | 組別 科目作               | .碼 科目                 | 名稱 學分         | ) 上調                           | 服筋炎                          | 授課教師       | 已選人數<br>人數 上限          | 備註                                  |
|    | 通谕沐柱 ,                 | 加選          | 必                                               | AAROO                | 611 電腦繪圖(一)           | 3.0           | 四(2,3,4)#K301a                 | 藺德                           |            | 50/14 課                | 長本糸學生選課・學年 ,開「上學期」                  |
|    | 『查課程』                  | 加選          | 必                                               | AAR00                | 621 油畫(一)             | 3.0           | -(2,3,4)#H602                  | 林欽嬰                          |            | 51/52 只                |                                     |
|    |                        | 加選          | 必                                               | AAROO                | 540 西洋美術史             | 3.0           | ≡(2,3,4)#H402                  | 陳懷所                          | 5          | 51/52 只能               | <b>艮本糸學生選課</b>                      |
|    |                        | 加選          | 必                                               | AAROO                | 600 工藝與造型             | 3.0           | 五(6,7,8)#H101                  | 魏炎                           | Ē          | 53/52 只能               | 艮本糸學生選課<br>艮本糸學生選課 : 美 <sup>─</sup> |
|    |                        | 加選          | 選                                               | AAR10                | 580 結本導賞              | 2.0           | 五(2,3,4)#H302                  | 第登:                          | *          | 22/52                  |                                     |
|    |                        | 加選          | 選                                               | AARIO                | 270 里彩曲<br>550 視覺傳達設計 | 2.0           | ≡(5,0,7)#H302<br>≡(6,7,8)#H401 | 萬工:<br>林長調                   | で<br>夏、康敏嵐 | 40/52 只                | ○本永学主/2000<br>日本永學生選課               |
|    |                        | 加選          | 選                                               | AAR01                | 280 書法                | 2.0           | ≡(6,7,8)#H302                  | 莊賜神                          | 录          | 27/52 開放               | 20外象學生跨象選課                          |
|    |                        | 加選          | 選                                               | AAR01                | 110 平面動畫              | 2.0           | _(2,3,4)#H202                  | 蘭德                           |            | 13/52 甲                | 艮本糸學生選課;美二<br>、美三甲合開                |
|    |                        |             |                                                 |                      |                       |               |                                |                              |            |                        |                                     |
| _  |                        |             | ally and their                                  |                      |                       |               |                                |                              |            |                        | -80 Aug16: 97                       |
| 5. | 可依"糸所」"年               | - 本班/本永開課清單 | 美二中<br>▼                                        | ▼ 目別<br>年級(1~5) 科目   | 觀示的課程清单是:<br>光碼       | 科日名種          |                                | 授課教師                         | 香調         |                        | 速課清里                                |
|    | 級』、『科目代                | ANT BANTAN  | 必選修                                             | 開課班級/組               | 別 科目代碼                | 科目名稱          | 學分 通識                          | 領 上課節次                       | 授課教師       | 已選人                    | 數 備註                                |
|    | 碼『『科月名                 |             | 遥必                                              | 教一甲                  | AEL00200              | 教育概論          | 3.0                            | <u>=</u> (2,3,4)#B201        | 黃隆民        | 42/52                  | 2                                   |
|    |                        |             | 1選 必                                            | 教一甲                  | AEL00210              | 教育心理學         | 3.0                            | (2,3,4)#B201                 | 游自達        | 43/52                  | 2                                   |
|    | 稱』 <sup>、</sup> "授課教師』 |             |                                                 | 教一甲                  | AEL60060              | 社會學習領域概論      | 論 2.0<br>3.0                   | —(9,10)#B201<br>四(234)#K302a | 郭至和<br>桿钽卿 | 51/52                  | 2                                   |
|    | 進行查詢                   | t           | 山遊 必                                            | 教一甲                  | AEL50010              | 國音及說話         | 2.0                            | 五(3,4)#A305                  | 施技芳        | 46/52                  | 2                                   |
|    |                        | t           | 必                                               | 教一甲                  | AEL50020              | 普通數學          | 2.0                            | 四(6,7)#B201                  | 魏士軒        | 48/52                  | 2                                   |
|    |                        | t           | 必                                               | 教一甲                  | AEL00461              | 教育報告寫作        | 1.0                            | <u>≡(6</u> ,7)#B205          | 王金國        | 42/52                  | 2 學年課,開「上<br>學期」                    |
|    |                        |             | 遥 必                                             | 教二甲                  | AEL00080              | 兒童心理學         | 2.0                            | <u></u> ≡(8,9)#B202          | 曾娉妍        | 51/52                  | 2                                   |
|    |                        | n<br>t      | 選必                                              | 教 <u>一</u> 甲<br>教二甲  | AEL41060<br>AEL00230  | 多元文化教育 教育社會學  | 3.0                            | -(3,4)#B202<br>-(2,3,4)#B202 | 林彩岫        | 61/52<br>36/52         | 2                                   |
|    |                        | t           | 選選                                              | 教二甲                  | AEL41610              | 管理學           | 2.0                            | _(6,7)#B202                  | 鄭尹惠        | 39/52                  | 2                                   |
|    |                        | t           | 必                                               | 教二甲                  | AEL00260              | 教學原理          | 3.0                            | <u></u> ≡(2,3,4)#B205        | 曾榮華        | 37/52                  | 2                                   |
|    |                        | D           | 198 <b>8</b> - Ala                              | 教                    | AEL50130              | 兒童文學與教學       | 2.0                            | 凹(1,2)#B202                  | 陳靜婷        | 38/52                  | 2                                   |
|    |                        |             |                                                 |                      |                       |               |                                |                              |            |                        |                                     |
| 6. | 選課小課表會顯                |             |                                                 |                      |                       |               |                                |                              |            |                        |                                     |
|    | <b>一口</b> 和:明刹日        | - 課表        | 利日                                              |                      |                       |               |                                |                              |            |                        |                                     |
|    | 小乚癿沐杆日                 |             |                                                 | 四五                   | 六日                    |               |                                |                              |            |                        |                                     |
|    |                        | 1<br>2 1    | 1 1                                             | 1                    |                       |               |                                |                              |            |                        |                                     |
|    |                        | 3 1<br>4 1  | $\begin{array}{ccc} 1 & 1 \\ 1 & 1 \end{array}$ | 1                    |                       |               |                                |                              |            |                        |                                     |
|    |                        | 5           | 1 1                                             | 1                    |                       |               |                                |                              |            |                        |                                     |
|    |                        | 7 1         | 1 1                                             | 1                    |                       |               |                                |                              |            |                        |                                     |
|    |                        | 9 1         | _                                               | 1                    |                       |               |                                |                              |            |                        |                                     |
|    |                        | 11          |                                                 | 1                    |                       |               |                                |                              |            |                        |                                     |
|    |                        | 12          |                                                 |                      |                       |               |                                |                              |            |                        |                                     |
|    |                        | 14<br>15    |                                                 |                      |                       |               |                                |                              |            |                        |                                     |
|    |                        | 無節次         |                                                 |                      |                       |               |                                |                              |            |                        |                                     |
| 7. | 點選『加選』                 | - 木班/木系開譯法留 | <b>羊二</b> 甲                                     | ▼目前                  | 看示的課程清單是・⇒            | ±-⊞           |                                |                              |            |                        | 選課清單 杏課程                            |
| •• |                        | 必要          | 豊修 組別                                           | 科目代碼                 | 科目名稱                  | 學分            | 上課節ジ                           | र :                          | 授課教師 人     | 選人數<br>動 F限            | 備註                                  |
|    |                        | 加選          | X                                               | AAR00611             | 電腦繪圖(一)               | 3.0 四(        | (2,3,4)#K301a                  | 蘭德                           | 5          | 5/14 只限本<br>課,開        | 「糸學生選課 · 學年<br>「「上學期」               |
|    |                        | 加選          | X                                               | AAR00621             | 油畫(一)                 | 3.0 —(        | (2,3,4)#H602                   | 林欽賢                          | 5          | 5/52 只限本               |                                     |
|    |                        | 加選          | X                                               | AAR00540             | 西洋美術史                 | 3.0 三(        | (2,3,4)#H402                   | 陳懷恩                          | 5          | 6/52 只限4               | 系學生選課                               |
|    |                        | 加選          | X                                               | AAR00600             | 工藝與造型                 | 3.0 五(        | (6,7,8)#H101                   | 魏炎順                          | 5          | 7/52 只限4               | 5条學生選課<br>≤系學生選課・▲ <sup>−</sup>     |
|    |                        |             | <u>11</u>                                       | AAR10580             | 繪本導賞<br>1998年         | 2.0 五(        | (2,3,4)#H302                   | 蕭寶玲                          | 2          | 22/52 元164 甲、第         |                                     |
|    |                        | 加選調         | E                                               | AAR01270<br>AAR10550 | <i>■彩電</i><br>視覺傳達設計  | 2.0 <u></u> ( | (5,6,7)#H302<br>(6,7,8)#H401   | 黄士純<br>林長慶、                  | 2<br>康敏嵐 4 | :ə/əz 只限4<br>14/52 只限4 | ▶示學主題課<br>5.影學主選課                   |
|    |                        | 加選          | 2241                                            | AAR01280             | 書法                    | 2.0 三(        | (6,7,8)#H302                   | 莊賜禄                          | 2          | 28/52 開放夕              | ▶系學生跨系選課                            |
|    |                        | 加選          |                                                 | AAR01110             | 平面動畫                  | 2.0 二(        | (2,3,4)#H202                   | 蘭德                           | 1          | .3/52 只限4<br>甲、美       | ≤糸學生選課;美二<br>雲三甲合開                  |
|    |                        |             |                                                 |                      |                       |               |                                |                              |            |                        |                                     |

# 第 19 頁,共 44 頁

| 8.  | 加選成功           | 102 83 167 76 顯示                                                                                                    |
|-----|----------------|----------------------------------------------------------------------------------------------------|
|     |                | 192.03.107.70 缺八                                                                                                    |
|     | PS 若有衝堂或       | 加選成功                                                                                                    |
|     | 是不符合加選條        |                                                                                                    |
|     | 件會顯示提醒訊        |                                                                                                    |
|     | 白。             |                                                                                                    |
|     | <sup>息</sup> 。 |                                                                                                    |
| 9.  | 選課小課表即時        | - 課表                                                                                                    |
|     | 顯示已加選課程        | 配課科目 加選科目                                                                                                    |
|     |                |                                                                                                    |
|     |                | $\begin{array}{c ccccccccccccccccccccccccccccccccccc$                                                                                                    |
|     |                |                                                                                                    |
|     |                |                                                                                                    |
|     |                |                                                                                                    |
|     |                | 9 1 1                                                                                                    |
|     |                |                                                                                                    |
|     |                | 13                                                                                                    |
|     |                | 14 15                                                                                                    |
|     |                |                                                                                                    |
| 10. | 於選課小課表上        | 107學年度第1學時 操善時間(出版)2018-12-05 12:00:00 - 2018-12-10 23:00:00                                                                                                    |
|     | 點選欲退選節         | ●         ●         ■         ●         ●         ●         ●         ●         ●         ●         ●         ●         ●         ●         ●         ●         ●         ●         ●         ●         ●         ●         ●         ●         ●         ●         ●         ●         ●         ●         ●         ●         ●         ●         ●         ●         ●         ●         ●         ●         ●         ●         ●         ●         ●         ●         ●         ●         ●         ●         ●         ●         ●         ●         ●         ●         ●         ●         ●         ●         ●         ●         ●         ●         ●         ●         ●         ●         ●         ●         ●         ●         ●         ●         ●         ●         ●         ●         ●         ●         ●         ●         ●         ●         ●         ●         ●         ●         ●         ●         ●         ●         ●         ●         ●         ●         ●         ●         ●         ●         ●         ●         ●         ●         ●         ●         ●                                                                                                    |
|     | 次,點選『退選』       |                                                                                                    |
|     |                | 學分上下限 25.0-16.0         必須修 把別 和目代碼 和目名編 學分 上課約次                                                                                                    |
|     |                | 總學分・已編學分 24.5-24.5<br>(加速) 必 AAR00611 電磁律賞(一) 3.0 回(2.3.4)#K301a                                                                                                    |
|     |                | (117) 必 AAR00621 油園(一) 3.0 ー(2.3.4)#H602                                                                                                    |
|     |                | 王御和田  王御和田   王御和田                                                                                                    |
|     |                | 1 AAR00600 工藝列後型 3.0 五(6,7,8)#H101                                                                                                    |
|     |                | 4 1 1 1 1 1 1 1 1 1 1 1 1 1 1 1 1 1 1 1                                                                                                    |
|     |                | 6         1         1         1         AAR012800 g - g(2)         Image: state state s |
|     |                |                                                                                                    |
|     |                | 12<br>13<br>14<br>14<br>14<br>14<br>14<br>14<br>14<br>14<br>14<br>14<br>14<br>11<br>11                                                                                                    |
|     |                | 15<br>用影响                                                                                                    |
| 11. | 提醒確認是否退        |                                                                                                    |
|     | 選              | 102 83 167 76 顯示                                                                                                    |
|     | -              | 192.03.107.70 殿八                                                                                                    |
|     |                | 是否確定退選此科目?                                                                                                    |
|     |                |                                                                                                    |
|     |                |                                                                                                    |
|     |                |                                                                                                    |
| 12. | 退選成功           |                                                                                                    |
|     |                | 192.83.167.76 顯示                                                                                                    |
|     |                |                                                                                                    |
|     |                | 退選成功                                                                                                    |
|     |                |                                                                                                    |
|     |                |                                                                                                    |

| 選的課程科目 | 配課 | 科目力 | 加選科目 |           |   |   |   |
|--------|----|-----|------|-----------|---|---|---|
|        |    | -   | =    | Ξ         | 四 | 五 | 7 |
|        | 1  |     |      |           |   |   |   |
|        | 2  | 1   | 1    | 1         | 1 | 1 |   |
|        | 3  | 1   | 1    | 1         | 1 | 1 |   |
|        | 4  | 1   | 1    | 1         | 1 | 1 |   |
|        | 5  |     | 1    |           |   |   |   |
|        | 6  | 1   | 1    |           |   | 1 |   |
|        | 7  | 1   | 1    |           |   | 1 |   |
|        | 8  | 1   |      | $\square$ |   | 1 |   |
|        | 9  | 1   |      |           |   |   |   |
|        | 10 |     |      |           | 1 |   |   |
|        | 11 |     |      |           | 1 |   |   |
|        | 12 |     |      |           |   |   |   |

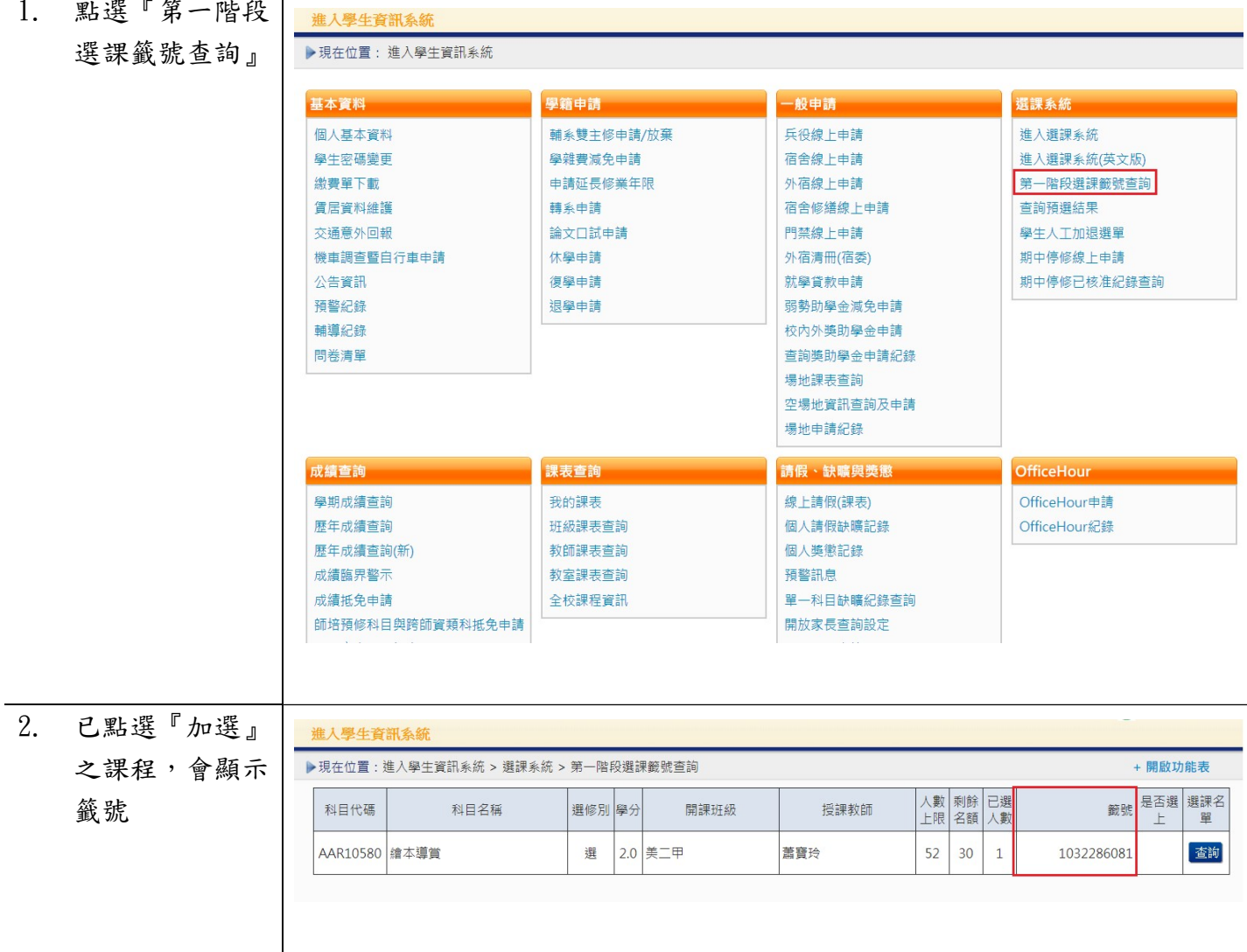

| 3.  | 可點選『查詢』 | 進入學生                  | 資訊系統             |                                       |      |                          |                                  |          |          | _        |                   |          |            |
|-----|---------|-----------------------|------------------|---------------------------------------|------|--------------------------|----------------------------------|----------|----------|----------|-------------------|----------|------------|
|     |         | ▶現在位置                 | 1:進入學生資訊系統 > 選詞  | 課系統 > 第一[                             | 階段建  | 課籤號查詢                    |                                  |          |          |          | +                 | 開啟功能     | 能表         |
|     |         | 科目代                   | 碼 科目名稱           | 選修                                    | 別學   | 分 開課班級                   | 授課教師                             | 人數<br>上限 | 剩餘<br>名額 | 已選<br>人數 | 籖號                | 是否選<br>上 | 選課名<br>單   |
|     |         | AAR105                | 80 繪本導賞          | 選                                     | 2.   | 0 美二甲                    | 蕭寶玲                              | 52       | 30       | 1        | 1032286081        | [        | 查詢         |
|     |         |                       |                  |                                       |      |                          |                                  |          |          |          |                   |          |            |
| 4.  | 查看本科目的登 | 科目名稱:                 | 繪本導賞             |                                       |      |                          |                                  |          |          | 登記       | 選課人數:1人 可調        | 围上人婁     | 女:30人      |
|     | 記選課人數、可 | 項次                    |                  |                                       |      | <b>籖</b>                 | 號 是否選上 係                         | 註        | 1        | 0.0      |                   |          |            |
|     | 選上人數及個人 | 1                     |                  |                                       |      | 105226004                | 01 (/                            | VANIU    | LL)      |          |                   |          |            |
|     | 取得之籤號是否 |                       |                  |                                       |      |                          |                                  |          |          |          |                   |          |            |
|     | 暫時進入安全名 |                       |                  |                                       |      |                          |                                  |          |          |          |                   |          |            |
|     | 單內      |                       |                  |                                       |      |                          |                                  |          |          |          |                   |          |            |
| 2-3 | 查詢預選結果  |                       |                  |                                       |      |                          |                                  |          |          |          |                   |          |            |
| 1.  | 點選『查詢預  | 進入學生資                 | 訊系統              |                                       |      | territan di kedidi salar | e di cietto sui cantennite di la |          |          |          |                   |          |            |
|     | 選結果』    | ▶現在位置:                | 進入學生資訊系統 > 選課系   | 糸統 > 查詢預                              | 選結界  | R                        |                                  |          |          |          |                   | - 關閉     | 功能表        |
|     |         | 基本資料                  |                  | 學籍申請                                  |      |                          | 一般申請                             |          |          | 選課       | 系統                |          |            |
|     |         | 個人基本資料                | 5                | 輔系雙主修明<br>學雜 <b>書</b> 減免明             | ■請/カ | 文棄                       | 兵役線上申請<br>宿舍線上申請                 |          |          | 進入進入     | 選課系統<br>選課系統(英文版) |          |            |
|     |         | 繳費單下載                 |                  | 申請延長修第                                | "年限  |                          | 外宿線上申請                           |          |          | 第一       | 階段選課籤號查詢          |          |            |
|     |         | () 雪居資料維護<br>交通意外回報   |                  | <ul><li>轉系申請</li><li>論文口試申請</li></ul> |      |                          | 宿舍修繕線上申請<br>門禁線上申請               |          |          | 查詢學生     | 預選結果<br> 人工加退選單   |          |            |
|     |         | 機車調查暨目                | 行車申請             | 休學申請                                  |      |                          | 外宿清冊(宿委)                         |          |          | 期中       | 停修線上申請            |          |            |
|     |         | 公告 資計<br>預警紀錄         |                  | 復學中請<br>退學申請                          |      |                          | 飛挙貸款申請     弱勢助學金減免申請             |          |          | 期中       |                   |          |            |
|     |         | 輔導紀錄<br>問券 <b>浩</b> 單 |                  |                                       |      |                          | 校內外獎助學金申請<br>查詢獎助學金申請纪錄          |          |          |          |                   |          |            |
|     |         |                       |                  |                                       |      |                          | 場地課表查詢                           |          |          |          |                   |          |            |
|     |         |                       |                  |                                       |      |                          | 空場地資訊查詢及申請<br>場地申請紀錄             |          |          |          |                   |          |            |
|     |         |                       |                  |                                       |      |                          |                                  |          |          |          |                   |          |            |
| 2.  | 可查看是否選  | ▶現在位置:                | 進入學生資訊系統 > 選課系   | 糸統 > 查詢預                              | 選結界  | R                        |                                  |          |          |          |                   | + 開啟功    | <b>劫能表</b> |
|     | 上       | 抽籤篩選結界                | 開放時間為:2018/03/01 | 1 08:00:00至2                          | 018/ | 12/30 18:00:00           | 122 吉田 老行 白玉                     | 人數       | 剩餘       | 已選       |                   | 是否選      | 選課名        |
|     |         |                       |                  | · · · · · · · · · · · · · · · · · · · | 20   |                          |                                  | 上限       | 名額       | 人數       | 1272226406        | 上        | 單          |
|     |         | AC200120              | が现在れ             | 161                                   | 5.0  | <u>_</u>                 |                                  | 50       | -25      | 45       | 1373236496        | - E      |            |
|     |         | ACS00190              | 作美糸統             | 12×                                   | 3.0  | <u>貧二</u> 甲              | 杯焼叟                              | 52       | 0        | 5        | 1068642149        | 是        |            |
|     |         | ACS00210              | 計算機組織            | 必                                     | 3.0  | 資三甲                      | 李宜軒                              | 60       | 6        | 6        | 1012627065        | 是        | 查詢         |
|     |         | ACS20150              | 人工智慧             | 遇                                     | 3.0  | 資三甲                      | 徐國勛                              | 52       | -4       | 1        | 1045649957        | 是        | 查詢         |
|     |         | ACS20630              | 密碼學導論            | 選                                     | 3.0  | 資三甲                      | 顧維祺                              | 52       | 13       | 5        | 1015291024        | 是        | 查詢         |
|     |         | ACS20660              | 高效能計算            | 選                                     | 3.0  | 資三甲                      | 黃國展                              | 52       | 7        | 2        | 1082580253        | 是        | 查詢         |
|     |         | AGE20020              | 認識臺灣             | 選                                     | 2.0  | 大一通識                     | 伊婉。貝林、林月里、<br>葉憲峻                | 130      | 35       | 1        | 1262236069        | 是        | 查詢         |
|     |         | AGE20030              | 人文關懷體驗           | 邏                                     | 2.0  | 大二通識                     | 李家宗                              | 80       | -61      | 71       | 1245670366        | 否        | 查詢         |
|     |         |                       |                  |                                       |      |                          |                                  |          |          |          |                   |          |            |

| 第.  | 三部分:第二四 | 皆段—即選即」                                     | <u>-</u>                          |                         |                                     |                              |                               |                       |              |
|-----|---------|---------------------------------------------|-----------------------------------|-------------------------|-------------------------------------|------------------------------|-------------------------------|-----------------------|--------------|
| 3-1 | 選課系統    |                                             |                                   |                         |                                     |                              |                               |                       |              |
| 1.  | 點選『進入選  | 進入學生資訊系統                                    |                                   |                         |                                     |                              |                               |                       |              |
|     | 理会级     | ▶現在位置: 進入學生資訊系                              | 統                                 |                         |                                     |                              |                               |                       |              |
|     | 小水心』    |                                             |                                   |                         |                                     |                              |                               |                       |              |
|     |         | 基本資料                                        | 學籍申請                              |                         | 一般申請                                |                              | 選課                            | 系統                    |              |
|     |         | 個人基本資料<br><u>與</u> 生物硬織市                    | 朝系雙王修日                            | ∃請/放棄<br>∃請             | 兵役線上<br>定全線上                        | 申請                           | 建入                            | 選課系統 選課系統(苗立版)        |              |
|     |         | 学工出 ····································    | 申請延長修第                            | - șg<br>後年限             | 外宿線上                                | 申請                           | 第一                            | 階段選課籤號查詢              |              |
|     |         | 賃居資料維護                                      | 轉系申請                              |                         | 宿舍修繕                                | 線上申請                         | 查詢                            | 預選結果                  |              |
|     |         | 交通意外回報                                      | 論文口試申訓                            |                         | 門禁線上                                | 申請                           | 學生                            | 人工加退選單                |              |
|     |         | 機車調查暨自行車申請                                  | 休學申請                              |                         | 外宿清冊                                | (宿委)                         | 期中                            | 停修線上申請                |              |
|     |         | 公告貸訊                                        | 復學甲請<br>現譽由譜                      |                         | <b></b>                             | 甲請<br>全滅色由譜                  | 期中                            | 停修已核准紀録宣詢             | J            |
|     |         | 輔導紀錄                                        | 这季牛胡                              |                         | 校内外獎                                | 亚减见中調<br>助學金申請               |                               |                       |              |
|     |         | 問卷清單                                        |                                   |                         | 查詢獎助                                | 學金申請紀錄                       |                               |                       |              |
|     |         |                                             |                                   |                         | 場地課表                                | 查詢                           |                               |                       |              |
|     |         |                                             |                                   |                         | 空場地資                                | 訊查詢及申請                       |                               |                       |              |
|     |         |                                             |                                   |                         | 物地中詞                                | 紀荻                           |                               |                       |              |
| 2   | 即躍即上的開  |                                             |                                   |                         |                                     |                              |                               |                       |              |
| 4.  | 小运小工的两  | 107學年度第1學期加湿還時間(即時選課)2018-1;                | 2-11 10:00:00~2018-12-12 12:00:00 |                         |                                     |                              |                               | 語糸 繁體中文 ▼             | 離開選課系統       |
|     | 放時間     | 美術系二年級甲班<br>AAR 洪                           | ALL DOUD ON THE                   |                         |                                     |                              |                               |                       |              |
|     |         | ・張課基本資料                                     | - 本班/本东開課清重 美二甲                   | ▼ 目前顯示的調                | 果程清單是:                              |                              |                               |                       | 選課清單 查課程     |
|     |         | ◎ 第7上下限 25.0-16.0<br>總學分-已選學分 22.5-22.5     | 条所 教育學系 ▼                         | 年級(1~5) 科目代碼<br>開課班級/組別 | 科目名稿<br>科目代碼 科目名稱                   | 授課教 通識領                      | 67 <u>変加</u><br>上腰筋次 授課数      | 日週人数 債註               |              |
|     |         | 重整<br>- 第次                                  | 50 <b>U</b>                       | 教一甲                     | AEL00200 救商概論                       | 3.0 三(2,                     | 3,4)#B201 黃隆民                 | 人數上限 42/52            |              |
|     |         | 記編和目 <mark>  </mark> 初望和日<br> - 二 三 四 五 六 日 |                                   | 救一甲<br>敕一甲              | AEL00210 救商心理學<br>AEL60060 社會學習領域概論 | 3.0 -(2,<br>2.0 -(9,         | 3,4)#B201 游自連<br>10)#B201 郭至和 | 43/52<br>51/52        |              |
|     |         |                                             |                                   | 教一甲                     | AEL00370 敦間統計                       | 3.0 🖾(2,                     | 3,4)#K302a 標振興                | 48/52                 |              |
|     |         |                                             |                                   | 教一甲                     | AEL50010 國晉及脫結<br>AEL50020 曾通數學     | 2.0 <u></u> 五(3,<br>2.0 四(6, | 4)#A305 施技芳<br>7)#B201 魏士軒    | 46/52<br>48/52        |              |
|     |         |                                             | a Bint                            | 救一甲                     | AEL00461                            | 1.0 Ξ(6,                     | 7)#B205 王金國                   | 42/52 舉年課 ·開「」<br>學明」 | E            |
|     |         | 11 1<br>12<br>13                            | 加選 必                              | 教二甲<br>教二甲              | AEL00080 兒童心理學<br>AEL41060 多元文化教育   | 2.0 Ξ(8,<br>2.0 −(3,         | 9)#8202 管娉妍<br>4)#8202 林彩岫    | 51/52<br>61/52        |              |
|     |         | 14<br>15<br>無朝衣                             |                                   | 救二甲<br>約二甲              | AEL00230                            | 3.0 = (2,                    | 3,4)#B202 黃隆民                 | 36/52                 |              |
|     |         |                                             | 加勝 題                              | 权                       | AEL41610 首理學                        | 2.0 _(6,                     | /)#B202 鄭デ庫                   | 39/52                 |              |
| 3.  | 點選『加選』  | · · · · · ·                                 |                                   |                         |                                     |                              |                               |                       |              |
|     |         |                                             | 192.83.167.190                    | 項示                      |                                     |                              |                               |                       |              |
|     |         | . 10:00:00 ~ 2018-12-12 12:00:              | 加選成功                              |                         |                                     |                              |                               |                       | 語系繁體         |
|     |         | - 選課說明事項 (更多)                               |                                   |                         |                                     |                              |                               |                       |              |
|     |         |                                             |                                   |                         |                                     |                              | 確定                            |                       |              |
|     |         | - 本班/本系開課清單 美二甲                             | ▼ 目前顯示                            | 的課程清單是:                 |                                     |                              |                               |                       |              |
|     |         | 糸所 教育學系 ▼                                   | 年級(1~5) 科目代碼                      | 5                       | 科目名稱                                | ŧ                            | 受課教師                          | 查詢                    |              |
|     |         | 12                                          | 選修 開課班級/組別                        | 科目代碼                    | 科目名稱                                | 學分 通識領                       | 上課節次                          | 授課教師                  | 已選人數<br>人數上限 |
|     |         | 加遇                                          | 必 教一甲                             | AEL00200                | 教育概論                                | 3.0                          | <u></u> ≡(2,3,4)#B201         | 黃隆民                   | 42/52        |
|     |         | 加選                                          | 必 教一甲                             | AEL00210                | 教育心理學                               | 3.0                          | -(2,3,4)#B201                 | 游自連                   | 43/52        |
|     |         | 加選                                          | 選 教一甲                             | AEL60060                | 社會學習領域概論                            | 2.0                          | -(9,10)#B201                  | 郭至和                   | 51/52        |
|     |         | 加選                                          | 必 教一甲                             | AEL00370                | 教育統計                                | 3.0                          | 四(2,3,4)#K302a                | 楊銀興                   | 48/52        |
|     |         | 加選                                          | 必 教一甲                             |                         |                                     | 2.0                          | 五(3,4)#A305                   | 施枝芳                   | 46/52        |
|     |         | 加選                                          | 必 教一甲                             | 處理中,                    | 请稍候                                 | 2.0                          | 四(6,7)#B201                   | 魏士軒                   | 48/52        |
|     |         | 加選                                          | 必 教一甲                             |                         |                                     | 1.0                          | <u></u> ≡(6,7)#B205           | 王金國                   | 42/52        |
|     |         | 加選                                          | 必 教二甲                             | AEL00080                | 兒童心理學                               | 2.0                          | <u></u> ≡(8,9)#B202           | 曾娉妍                   | 51/52        |
|     |         | 加遇                                          | 選 教二甲                             | AEL41060                | 多元文化教育                              | 2.0                          | (3,4)#B202                    | 林彩岫                   | 61/52        |
|     |         |                                             |                                   |                         |                                     |                              |                               |                       |              |

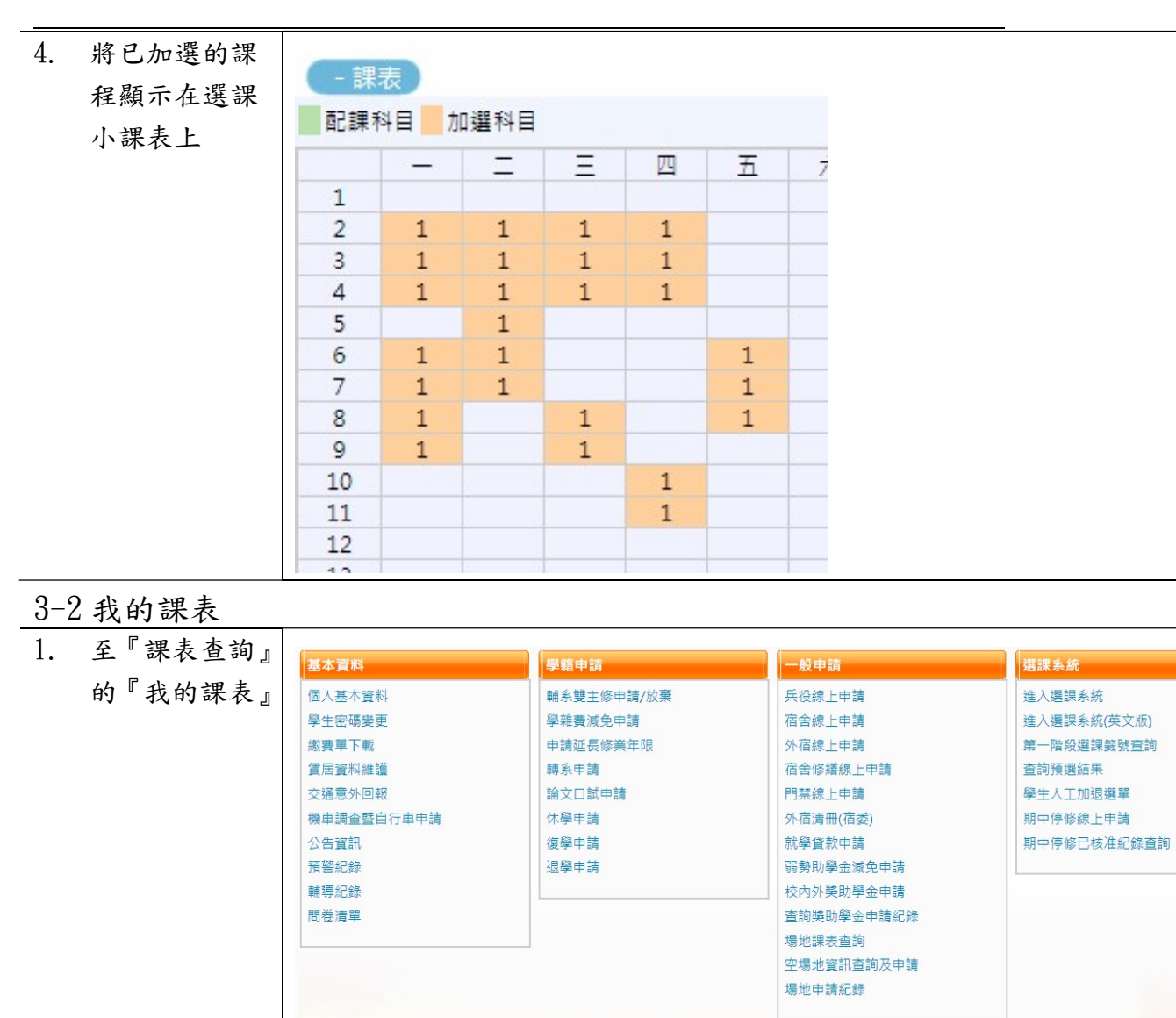

課表查詢

我的課表

班級課表查詢

教師課表查詢

教室課表杳詢

全校課程資訊

請假、缺曠與獎懲

個人請假缺曠記錄

單一科目缺曠紀錄查詢

開放家長查詢設定

個人考勤記錄統計表

操行資料查詢

線上請假(文字)

線上請假(課表)

個人獎懲記錄

稙警訊息

OfficeHour

OfficeHour申請

OfficeHour紀錄

成績查詢

學期成績查詢 歷年成績查詢

成績臨界警示

成績抵免申請

期中預警訊息

歷年成績查詢(新)

畢業審查科目設定

服務學習時數查詢

班級幹部服務證明書

師培預修科目與跨師資類科抵免申請

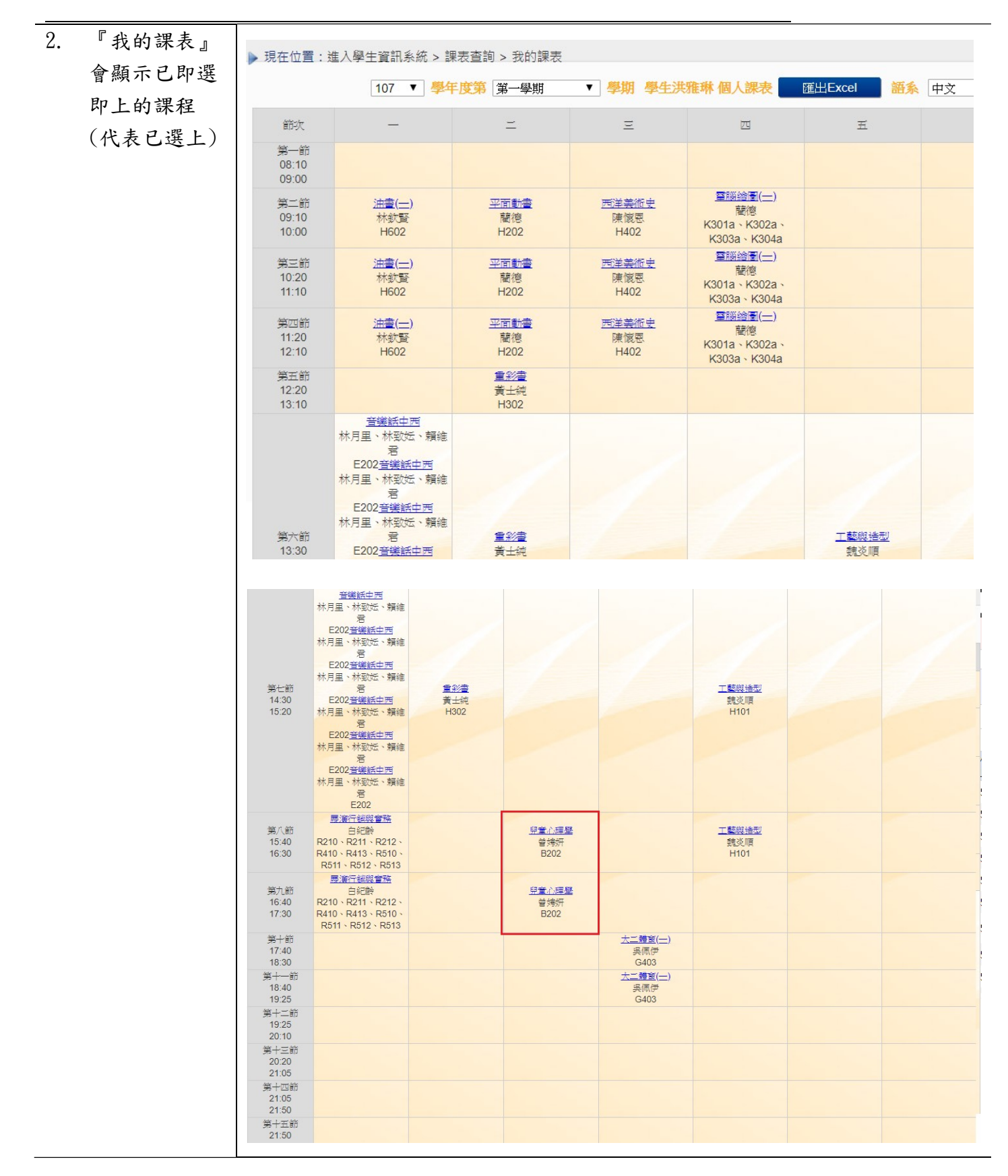

| リ部分・弗二片        | 皆段-人工加退                        | 選作業                  |                                         |                             |                                    |
|----------------|--------------------------------|----------------------|-----------------------------------------|-----------------------------|------------------------------------|
| 人工加選申請         | <u>.</u><br>                   |                      |                                         |                             |                                    |
| 《学生人工加         | ▶現在位置: 進入學生資訊系                 | 統                    |                                         |                             |                                    |
| 章單』。           | 基本資料                           | 學籍申請                 |                                         | 般申請                         | 選課系統                               |
|                | 個人基本資料                         | <b>輔</b> 系雙主修申請/)    | 故棄 兵:                                   | 役線上申請                       | 進入選課系統                             |
|                | 學生密碼變更                         | 學雜費減免申請              | 宿                                       | 舍線上申請                       | 進入選課系統(英文版)                        |
|                | 繳費單下載                          | 成績抵免申請               | 外                                       | 宿線上申請                       | 第一階段選課籖號查詢                         |
|                | 賃居資料維護                         | 申請延長修業年限             | 宿                                       | 舍修繕線上申請                     | 查詢預選結果                             |
|                | 交通意外回報                         | 轉系申請                 | 門                                       | 禁線上申請                       | 學生人工加退選單                           |
|                | 機車調查暨自行車申請                     | 論文口試申請               | 就                                       | 學貸款申請                       | 期中停修線上申請                           |
|                | 公告資訊                           | 休學申請                 | 弱                                       | 勢助學金減免申請                    | 期中停修已核准紀錄查詢                        |
|                | 預警紀錄                           | 復學申請                 | 校                                       | 內外獎助學金申請                    |                                    |
|                | 輔導紀錄                           | 退學申請                 | 查                                       | 詢獎助學金申請紀錄                   |                                    |
|                |                                |                      | 場<br>空<br>場                             | 地課表宣詞<br>場地資訊查詢及申請<br>地申請紀錄 |                                    |
|                | 成績查詢                           | 課表查詢                 | 請                                       | 叚、鈌曠與獎懲                     | OfficeHour                         |
|                | 學期成績查詢                         | 我的課表                 | 線                                       | 上請假                         | OfficeHour申請                       |
|                | 歷年成績查詢                         | 班級課表查詢               | 個。                                      | 人請假缺曠記錄                     | OfficeHour紀錄                       |
|                | 歷年成績查詢(新)                      | 教師課表查詢               | 個                                       | 人獎懲記錄                       |                                    |
|                | 成績臨界警示                         | 教室課表查詢               | 預                                       | 警訊息                         |                                    |
|                | 畢業審查科目設定                       | 全校課程資訊               | 單                                       | 一科目缺曠紀錄查詢                   |                                    |
|                | 期中預警訊息                         |                      | 開                                       | 放家長查詢設定                     |                                    |
|                | 服務學習時數直詞                       |                      | 採                                       | 行 貞 科 宣 詞                   |                                    |
| 系所課程』 <b>。</b> |                                | Ē                    | 申請項目 人工加退選申請                            |                             | 每頁 <mark>50 筆 共 1 筆 目前在 1/1</mark> |
|                | □ 刪除 申請                        | 青學年 申請學期             | 申請項目                                    | 申請日期                        | 編輯 審核狀態                            |
|                |                                | 106 2                | 人工加退選申請                                 | 2018/06/13                  | 桧視 書面審核通過                          |
|                | 選課學年期:1062 開放申請<br>申請人丁加選科目清單  | 靖時間:2017/1/5上午 08:00 | :00~2018/8/1 下午 06:0                    | 0:00                        | 新増 删除                              |
|                | 平時八 <u>工</u> 加起何百万平<br>選取 開課研紛 | 開課科目代碼               | N 1 2 2 2 2 2 2 2 2 2 2 2 2 2 2 2 2 2 2 |                             | 數 未曜上原因                            |
|                |                                | P骥 Lຼຼຼ 探 旅          |                                         |                             |                                    |
|                | 甲酮八工返进科日病单<br>選取 開課班級          |                      |                                         | 科目名稱                        | 選修別 學分數 📈                          |

第 26 頁,共 44 頁

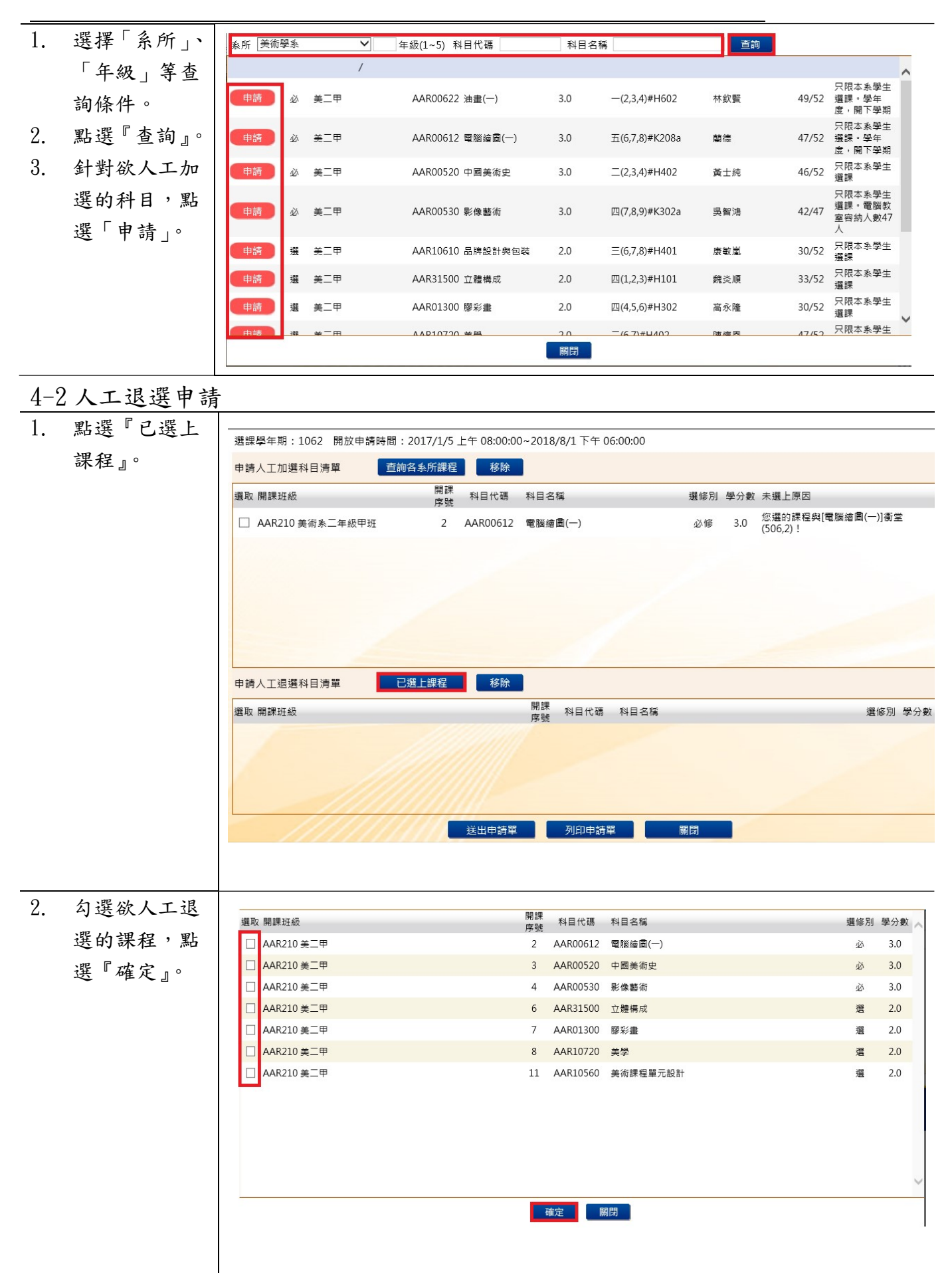

# 第 27 頁,共 44 頁

| )人工加速进 |                                                                                                    |                                                                |                                             |                                                                                                    |                                                                                                  |                                                   |                                                                                                    |                                                                                                    |                                                                                                    |
|--------|----------------------------------------------------------------------------------------------------|----------------------------------------------------------------|---------------------------------------------|----------------------------------------------------------------------------------------------------|--------------------------------------------------------------------------------------------------|---------------------------------------------------|----------------------------------------------------------------------------------------------------|----------------------------------------------------------------------------------------------------|----------------------------------------------------------------------------------------------------|
| 點選『送出申 | 選課學年期:1062 開放申請時間                                                                                                    | : 2017/1/5                                                     | 上午 08:00:0                                  | 0~2018/8/1下午 0                                                                                                    | 6:00:00                                                                                          |                                                   |                                                                                                    |                                                                                                    |                                                                                                    |
| 請單』。   | 申請人工加選科目清單 查                                                                                                    | 詢各系所課程                                                         | 移除                                          |                                                                                                    |                                                                                                  |                                                   |                                                                                                    |                                                                                                    |                                                                                                    |
|        | 選取 開課班級                                                                                                    | 開課<br>序號                                                       | 科目代碼                                        | 科目名稱                                                                                                    | 選修別                                                                                              | 」學分數                                              | 未選上原因                                                                                                    |                                                                                                    | -                                                                                                  |
|        | □ AAR210 美術素二年級甲班                                                                                                    | 2                                                              | AAR00612                                    | 電腦繪圖(一)                                                                                                    | 9<br>2<br>1<br>2<br>1<br>2<br>1<br>2<br>1<br>2<br>1<br>2<br>1<br>2<br>1<br>2<br>1<br>2<br>1<br>2 | 3.0                                               | 您選的課程與[晉<br>(506,2)!                                                                                                    | 閒腦繪圖(一)]衝雪                                                                                                    | Ē                                                                                                  |
|        | 申請人工退選科目清單                                                                                                    | 已選上課程                                                          | 移除                                          |                                                                                                    |                                                                                                  |                                                   | ~                                                                                                    |                                                                                                    |                                                                                                    |
|        | 選取 開課斑級                                                                                                    |                                                                |                                             | 開課 科目代碼                                                                                                    | 科目名稱                                                                                             |                                                   |                                                                                                    | 選修別                                                                                                    | 學分數                                                                                                |
|        | □ AAR210 美術系二年級甲班                                                                                                    |                                                                |                                             | 序號<br>11 AAR10560                                                                                                    | 美術課程單元設計                                                                                         |                                                   |                                                                                                    | 選修                                                                                                    | 2.0                                                                                                |
|        |                                                                                                    |                                                                | 送出申請單                                       | 列印申請聞                                                                                                    | 開閉                                                                                               |                                                   |                                                                                                    |                                                                                                    |                                                                                                    |
| 墨『檢視』  | 0                                                                                                    |                                                                | 申請                                          | 項目 人工加退選申詞                                                                                                    | 清 🗸                                                                                              |                                                   |                                                                                                    |                                                                                                    |                                                                                                    |
| 医『列印申  | ■■■■■                                                                                                    |                                                                |                                             |                                                                                                    |                                                                                                  |                                                   | 每頁 5                                                                                                    | 0筆共1筆 目前                                                                                                    | 前在 1/1 頁                                                                                           |
|        |                                                                                                    | 由諸粤                                                            | 18                                          | 用择項目                                                                                                    | 由諸日期                                                                                             |                                                   | 矩器                                                                                                    | 塞核狀態                                                                                                    |                                                                                                    |
| °      | 106                                                                                                    | 申請學<br>2                                                       | 期                                           | 申請項目<br>人工加遇選申請                                                                                                    | <b>申請日期</b><br>2018/06/13                                                                        | 檢視                                                | <b>编辑</b><br>每頁 5                                                                                                    | 審核狀態<br>書面審核通過<br>10 筆 共 1 筆 目前                                                                                                    | <u>)</u><br>前在 1/1 頁                                                                               |
| ) °    | 選課學年期:1062 開放申請時間       申請人工加選科目清單       選取 開課班級                                                                                                    | 申請學           2           : 2017/1/5           開課           定職 | <b>期</b><br>上午 08:00:00<br>科目代碼             | <b>申請項目</b><br>人工加選選申請<br>0~2018/8/1下午 0<br>科目名稱                                                                                              | <b>申請日期</b><br>2018/06/13<br>6:00:00<br>選修月                                                      | <b>檢視</b><br>一一一一一一一一一一一一一一一一一一一一一一一一一一一一一一一一一一一一 | ¥輯<br>每頁 5<br>新增<br>末遺上原因                                                                                                    | 審核狀態<br>書面審核通過<br>0 筆 共 1 筆 目前                                                                                                    | ▲<br>前在 1/1 頁<br>除                                                                                 |
| D      | 選課學年期:1062 開放申請時間       申請人工加選科目清單       選取 開課班級       AR210美術素二年級甲班                                                                                                    | 申請學           2           : 2017/1/5           期課<br>序號<br>11  | 期<br>上午 08:00:00<br>科目代碼<br>AAR10560        | 申請項目<br>人工加退選申請 0~2018/8/1下午の 科目名編 美術課程單元設計                                                                                                   | 申請日期<br>2018/06/13<br>6:∪:∪0<br>選修別<br>選修別                                                       | 檢視<br>過<br>型<br>分數<br>2.0                         | <ul> <li>         ·····························</li></ul>                                                                                                    | 審核狀態           書面審核通過           0 筆 共 1 筆 目前           1 筆 目前           1 筆 日前           1 筆 日前                                                                                                    | 5<br>前在 1/1 頁<br>除<br>D1,11) !                                                                     |
| o      | 選課學年期:1062 開放申請時間       連請人工加選科目清單       選取 開課班級       ○ AAR210 美術素二年級甲班       申請人工退選科目清單       選取 開課班級                                                                            | 申請學       2       : 2017/1/5       開課       序號       11        | <b>朔</b><br>上午 08:00:00<br>科目代碼<br>AAR10560 | 申請項目<br>人工加退選申請 0~2018/8/1 下午 0 科目名稿 美術課程單元設計 開課 科目代碼                                                                                         | 申請日期         2018/06/13         6:00:00         選修刀         選修刀         資格目名編         決ま(-)      | ▲ 一 一 一 一 一 一 一 一 一 一 一 一 一 一 一 一 一 一 一           | Selection (1998) Selection (1998) S | 審核狀態<br>書面審核通過<br>0 筆 共 1 筆 目」<br>回<br>2 體構成] 衝 堂 (40<br>選修別<br>込体                                                                                                    | S<br>前在 1/1 頁<br>除<br>D1,11) !<br>學分數 ,                                                            |
| 0      | 選課學年期:1062 開放申請時間       連請人工加選科目清單       選取 開課班級       ● AAR210 美術素二年級甲班          運取 開課班級       ▲AR210 美術素二年級甲班                                                                    | 申請學       2       : 2017/1/5       開課       序號       11        | 期<br>上午 08:00:00<br>科目代碼<br>AAR10560        | 申請項目           人工加退還申請           0~2018/8/1 下午 0           科目名稱           美術課程單元設計           開課           科目代碼           1           AAR00622 | 申請日期         2018/06/13         6:00:00         選修月         選修月         選修月         該加速(一)       | ▲ 使祝                                              | <ul> <li></li></ul>                                                                                                    | 審検状施         書面審核通過         0 第 共 1 第 目前         2 體構成] 衝堂(4(         2 體構成] 衝堂(4(         選修別         必修                                                                                                    | 前在 1/1 頁<br>前在 1/1 頁<br>()<br>()<br>()<br>()<br>()<br>()<br>()<br>()<br>()<br>()<br>()<br>()<br>() |
| 2      | 道政     106       選課學年期:1062     開放申請時間       申請人工加選科目清單     選取       週取     開課班級       ○     AAR210 美術素二年級甲班       申請人工提選科目清單     選取       週取     開課班級       ○     AAR210 美術素二年級甲班 | 申請學       2       : 2017/1/5       開課<br>序號       11           | 期<br>上午 08:00:00<br>科目代碼<br>AAR10560        | 申読項目<br>人工加退選申請 0~2018/8/1下午の 科目名編 美術課程單元設計 開課 科目代碼 1 AAR00622 別印曲編書                                                                          | 申請日期<br>2018/06/13 6:00:00 選修方 選修方 選修方 選修方 通信 (1) (1) (1) (1) (1) (1) (1) (1) (1) (1)            | ▲ 建築                                              | SK報<br>毎頁 5<br>新端<br>「<br>な選的課程與[<br>」                                                                                                    | 諸検状感     書面事核通過     印     回     の     単     、     町     の     ・     の     ・     の      ・     の      ・     の      ・     の      ・     の      ・     の      ・     の      ・     の      ・     の      ・     の      ・     の      ・     の      ・     の      ・     の      ・     の      ・     の      ・     の      ・     の      ・     の      ・     の      ・     の      ・      ・     の      ・      ・     の      ・      ・      ・      ・      ・      ・      ・      ・      ・      ・      ・      ・      ・      ・      ・      ・      ・      ・      ・      ・      ・      ・      ・      ・      ・      ・      ・      ・      ・      ・      ・      ・      ・      ・      ・      ・      ・      ・      ・      ・      ・      ・      ・      ・      ・      ・      ・      ・      ・      ・      ・      ・      ・      ・      ・      ・      ・      ・      ・      ・      ・      ・      ・      ・      ・      ・      ・      ・      ・      ・      ・      ・      ・      ・      ・      ・      ・      ・      ・      ・      ・      ・      ・      ・      ・      ・      ・      ・      ・      ・      ・      ・      ・      ・      ・      ・      ・      ・      ・      ・       ・       ・       ・       ・       ・       ・       ・       ・       ・       ・       ・       ・       ・       ・       ・       ・       ・       ・       ・       ・       ・       ・       ・       ・       ・       ・       ・       ・       ・       ・       ・       ・       ・       ・       ・      ・        ・        ・        ・         ・         ・ | S<br>前在 1/1 頁<br>D1,11) !<br>学分數<br>3.0                                                            |

| 3.  | 申請單已送至<br>課務組辦理 |                                                                                                    | 國立臺中教育                                                                            | 大學107                                     | 學年度第一個                                                    | 學期,                      | 人工加/退                                   | 選申請表 (105-2                    | (起適用)      |
|-----|-----------------|----------------------------------------------------------------------------------------------------|-----------------------------------------------------------------------------------|-------------------------------------------|-----------------------------------------------------------|--------------------------|-----------------------------------------|--------------------------------|------------|
| (申) | 請單須自行送          | 班級:資.                                                                                                    | 三甲 學號:AC                                                                          | 姓名                                        | :徐 手機:                                                    | 09                       |                                         |                                |            |
| 至   | 課務組辦理)          | (◎請注<br>※申請非                                                                                             | 意,各欄位資料.<br>(首專業課程加引                                                              | 務公詳細:                                     | <u>真妾,以利人工</u><br>至師培盧辦理                                  | <u>作業</u>                | ;填寫不詳者                                  | <u>,恕不予處理</u> 。)               | )          |
|     |                 |                                                                                                    |                                                                                   |                                           |                                                           |                          |                                         | 申請日期:                          | 107年10月29日 |
|     |                 | □ 上修                                                                                                    | ☑ 其他                                                                              |                                           |                                                           | 目前已                      | 已選課學分數:23.0                             | 學分                             |            |
|     |                 | 加/退選<br>(請打勾)                                                                                            | 開課班級/<br>開課序號<br>(請填寫)                                                            | 科目                                        | 名稱/學分<br>(請填寫)                                            |                          | 加退選原因<br>(請填寫)                          | 授課教師簽章<br>(請於同意前確認<br>教室可容納人數) | 備註         |
|     |                 | <ul> <li>✓ 加選</li> <li>□ 退選</li> </ul>                                                                   | 開課班級:資二甲<br>開課序號:3                                                                | 科目:系統<br>學分:3.0學                          | 程式<br>纷                                                   | 原因:<br>數上限<br>設料<br>目    | 已超過該課程的人<br>,無法加選該課<br>前選課人數:55人        |                                |            |
|     |                 |                                                                                                    | 學生所屬                                                                              | 系所主管                                      |                                                           |                          | (                                       | 通識中心審核<br>加選通識課程)              |            |
|     |                 |                                                                                                    |                                                                                   |                                           |                                                           |                          |                                         |                                |            |
|     |                 |                                                                                                    | 課務組                                                                               | L                                         | 課務組組長                                                     | c .                      | 教務長                                     | : ha                           | 會出納組       |
|     |                 | 審核                                                                                                    |                                                                                   |                                           |                                                           |                          |                                         |                                |            |
|     |                 | 注, 、 中語<br>一二、 東<br>三、 、 、<br>三、 、<br>、<br>、<br>、<br>、<br>、<br>、<br>、<br>、<br>、<br>、<br>、<br>、<br>、<br>、 | 項:<br>+案課程(教育學群課<br>上修」者,若上學期<br>>,則另書寫報告書第<br>,工加退選請於開學第<br>、大選課作業要點第四<br>,請注意相關 | 程)人工加加成專業方式成<br>以專案方式成<br>週時,第三週<br>同時,程。 | 退還之表格及受理與<br>,則另按附「上學與<br>,待数務長核定後員<br>辦理 <u>逾期加退還者</u> , | 月限成績。<br>崩<br>所理課務<br>義務 | うからまた。<br>うからエ加退選手<br>1.憑辨。<br>服務4小時,第「 | 1<br>2之後:若上學期成績<br>四週起無法再      | *<br>受理人工  |

# 【「學分抵免」操作流程】

步驟一:請逕至國立臺中教育大學首頁 www.ntcu.edu.tw→資訊服務→校務行政系統。

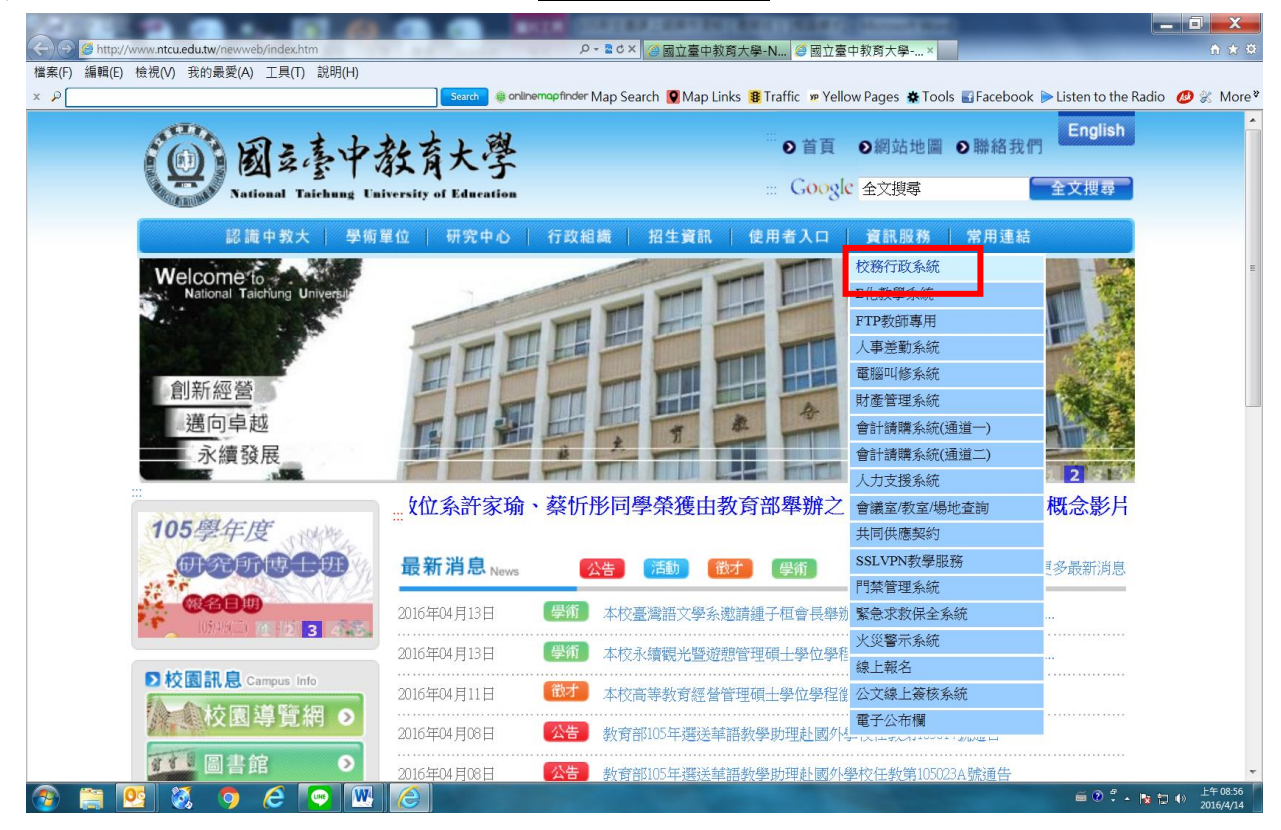

步驟二:請選擇『校園資訊系統學生專用通道一』或『校園資訊系統學生專用通道二』。

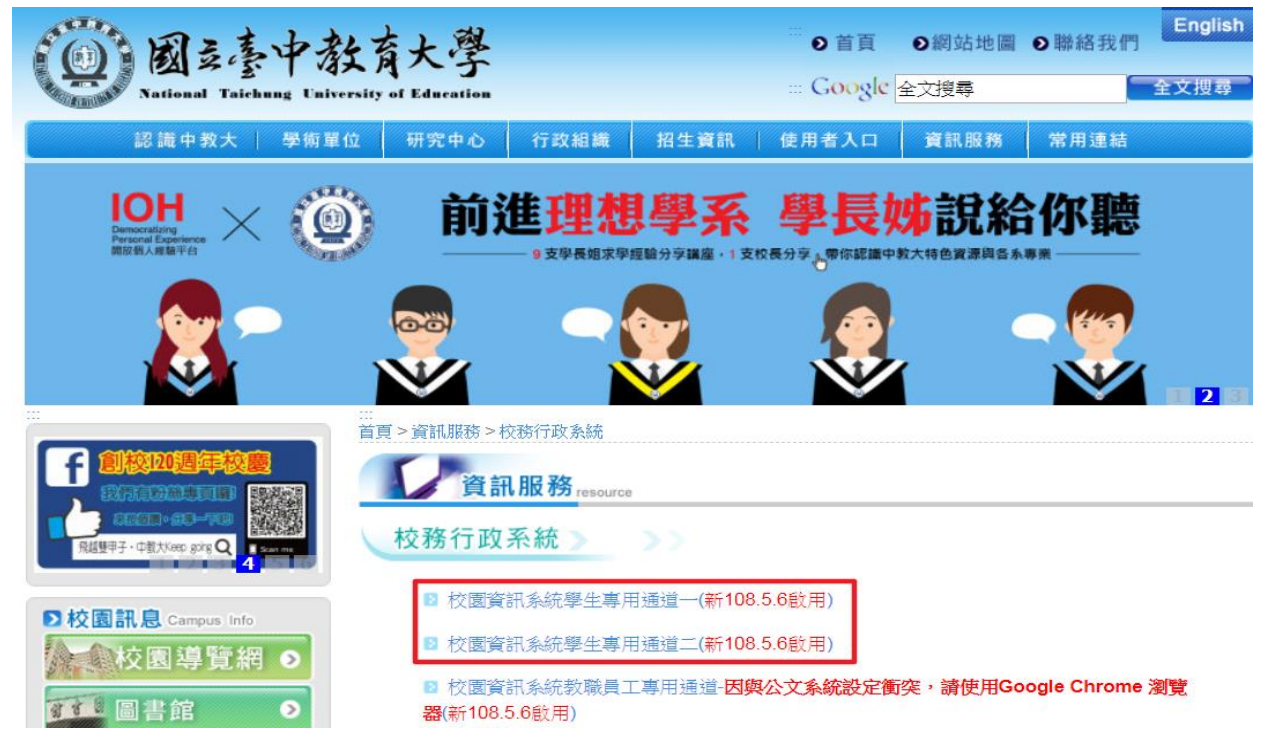

第30頁,共44頁

# 步驟三:進入所屬通道後,即進入下列畫面:

國立臺中教育大學校園資訊系統

|      | 使用者登入 USER LOGIN    |       |
|------|---------------------|-------|
|      | 身份别 學生 🔹            |       |
|      | 帳 號 <mark>學號</mark> |       |
|      | 密 碼                 |       |
|      | 驗 證 碼 <b>72192</b>  | - Alt |
|      | 31秒後驗證碼將重新產生        |       |
|      | 登入                  |       |
|      | 忘記密碼                |       |
|      |                     | 计委由语  |
|      | 系統問題反應: 填寫表單 或運繫    | /土息事頃 |
| 1.身住 | 分別一選擇學生             |       |
| 2.帳號 | 虎學號                 |       |
| 3.密码 | 馬預設身份證字號(英文字母請大寫)   |       |

4.驗證碼--輸入系統新產出的號碼

#### 如丁豪中教育大學 登出 🔂 😈 🖩 進入學生資訊系統 ▶現在位置:首頁 其他功能 ▶ 糸統功能表 ▶ 使用手冊及網站地圖 ana natir Para tang 系統公告 2019年5月 2 < H Ξ 四五六 = <u>1</u> <u>2</u> 3 4 <u>5 6 7 8 9 10 11</u> <u>12 13 14 15 16 17 18</u> <u>19 20 21 22 23 24 25</u> <u>26 27 28 29 30 31</u>

# 步驟四: 登入系統後,點選『進入學生資訊系統』。

# 步驟五:點選『成績抵免申請』

| 進入學生資訊系統              |             |            |                    |
|-----------------------|-------------|------------|--------------------|
| ▶ 現在位置:進入學生資訊系統 > 基本) | 資料 > 個人基本資料 |            | - 關閉功能表            |
|                       |             |            |                    |
| 基本資料                  | 學籍申請        | 一般申請       | 選課系統               |
| 個人基本資料                | 輔系雙主修申請/放棄  | 兵役線上申請     | 進入選課系統             |
| 學生密碼變更                | 學雜費減免申請     | 宿舍線上申請     | 進入選課系統(英文版)        |
| 繳費單下載                 | 申請延長修業年限    | 外宿線上申請     | 第一階段選課籤號查詢         |
| 賃居資料維護                | 轉系申請        | 宿舍修繕線上申請   | 查詢預選結果             |
| 交通意外回報                | 論文口試申請      | 門禁線上申請     | 學生人工加退選單           |
| 機車調查暨自行車申請            | 休學申請        | 外宿清冊(宿委)   | 期中停修線上申請           |
| 公告資訊                  | 復學申請        | 就學貸款申請     | 期中停修已核准紀錄查詢        |
| 預警紀錄                  | 退學申請        | 弱勢助學金減免申請  | 大學部上修碩士班 / 碩士班上修博士 |
| 輔導紀錄                  |             | 校內外獎助學金申請  | 班科目設定是否當畢業學分       |
| 問卷清單                  |             | 查詢獎助學金申請紀錄 | 選課紀錄(Log)查詢        |
|                       |             | 場地課表查詢     |                    |
|                       |             |            |                    |
| 成績查詢                  | 課表查詢        | 請假、缺曠與獎懲   | OfficeHour         |
| 學期成績查詢                | 我的課表        | 線上請假(文字)   | OfficeHour申請       |
| 歷年成績查詢                | 班級課表查詢      | 個人請假缺曠記錄   | OfficeHour紀錄       |
| 歷年成績查詢(新)             | 教師課表查詢      | 個人獎懲記錄     |                    |
| 成績臨界警示                | 教室課表查詢      | 預警訊息       |                    |
| 成績抵免申請                | 全校課程資訊      | 單一科目缺曠紀錄查詢 |                    |
| 師培預修科目與跨師資類科抵免申請      |             | 開放家長查詢設定   |                    |
| 師培與通識語文畢業門檻           |             | 操行資料查詢     |                    |
| 期中預警訊息                |             | 個人考勤記錄統計表  |                    |
|                       |             |            |                    |

# 步驟六:選擇申請成績抵免類型後,點選『申請』

| 進入學生資訊系統               |           |                   |       |      |      |      |        |         |
|------------------------|-----------|-------------------|-------|------|------|------|--------|---------|
| ▶現在位置:進入學生資訊           | ₹系統 > 成績査 | <b>≦詢 &gt; 成績</b> | 抵免申請  |      |      |      |        | + 開啟功能表 |
| 選擇申請成績抵免類2<br>共同通識專門 ▼ | 申請        |                   |       |      |      |      |        |         |
| 自由學分教育學程               | 學號        | 學生姓名              | 申請學年期 | 申請日期 | 抵免類型 | 處理狀態 | 審核完成日期 |         |

|      | 進入學生資訊系統                               |    |      |       |      |      |      |        |  |   |  |  |
|------|----------------------------------------|----|------|-------|------|------|------|--------|--|---|--|--|
|      | ▶現在位置:進入學生資訊系統 > 成績查詢 > 成績抵免申請 + 開啟功能表 |    |      |       |      |      |      |        |  |   |  |  |
| 選擇申請 | 成績抵免類型 共同通識專門                          | 1  | 申請   |       |      |      |      |        |  |   |  |  |
|      | 班級名稱                                   | 學號 | 學生姓名 | 申請學年期 | 申請日期 | 抵免類型 | 處理狀態 | 審核完成日期 |  | * |  |  |
|      |                                        |    |      |       |      |      |      | ·      |  |   |  |  |

# 步驟七:選擇抵免類型,並填寫學分資料

| 成績抵免申請單 |                  |                  |                       |      |      | 新增(一門批       | 氏一門) 新增 | (一門抵多門)      | 新增(多門抵             | 一門) 新增(多門) | 低多門)       | 送審核     | 關閉視窗 |   |
|---------|------------------|------------------|-----------------------|------|------|--------------|---------|--------------|--------------------|------------|------------|---------|------|---|
|         | 進入本學系(所、學位學程)前背景 |                  |                       |      |      |              |         |              | 學系(所               | 、學位學程) 學制  | ◎為 學士班  ▼  |         |      |   |
|         |                  | 入學前已             | 修及格科目                 |      | 申言   | 青抵免修習科       | B       |              | 授課教師               | 師所屬系(所、學   | 位學程)主任審核意見 | ļ       |      | ^ |
|         | 項次               | 修課 學<br>年度 期 科目名 | 稱 必選 學分 <sub>成績</sub> | 課程類別 | 科目代碼 | 開課 學<br>年級 期 | 科目名稱    | 必選 學分<br>修 數 | 核定<br>學分<br>数<br>形 | 應補修科目      | 應補科目名稱     | 學分<br>數 | 備記   | E |

\*填寫「入學前已修及格科目」資料→2.點選本校抵免資料(點選「課程類別」後,科目代碼 請按「查詢」)

| 關閉視窗                  |                                                      |              |                                                                                                    |          |         |           | 氏— 門)      | 入 (一門把         | 戊績抵免資料輸之                       |           |                                                                          |      |      |                                                          |                                                                    |              |
|-----------------------|------------------------------------------------------|--------------|----------------------------------------------------------------------------------------------------|----------|---------|-----------|------------|----------------|--------------------------------|-----------|--------------------------------------------------------------------------|------|------|----------------------------------------------------------|--------------------------------------------------------------------|--------------|
|                       |                                                      |              | 医修翼科                                                                                                    | 請抵免      | (†      |           |            |                |                                |           |                                                                          |      | 1    | 入學前已修及檔科目                                                |                                                                    | ſ            |
| 醫師 學分數                | 稱 必翅                                                 | 科目名稱         | 蘇期                                                                                                    | 開課<br>年級 |         | 目代碼       | 米斗 田       | 計果 利益<br>共有 月川 | 抵免類型                           |           | 成績                                                                       | 學分數  | 繊維   | 料目名稱 (                                                   | 6ja juj                                                            | 修課年度         |
| 移除                    |                                                      |              | 1 🔻                                                                                                    |          | 查詢      |           |            | 共同 ・           | 本魚所及共 🔻                        | 移除        |                                                                          |      | 修 🔹  | ιΩ.                                                      | 1 🔻                                                                |              |
| 移除                    |                                                      |              | 1 •                                                                                                    |          | 查詢      |           |            | 共同 ・           | 本承所及共 ▼                        | 移除        |                                                                          |      | 修 🔻  | d2                                                       | 1 •                                                                |              |
| 2020-                 | 1                                                    |              | -                                                                                                    |          |         |           |            | -++-ren 🕳      | -40.0572.44 -                  | 8080      |                                                                          | -    | _    |                                                          |                                                                    |              |
|                       |                                                      |              |                                                                                                    |          |         |           |            |                |                                |           |                                                                          |      | A BR | 進入學生資訊                                                   |                                                                    |              |
| 送審核 關閉視面              | 新墙(多門抵多門)                                            | 新墙(多門)远一門) 章 | <b>多門</b> )                                                                                                    | -1918    | 新订證(一   | (把一門)     | 新報(一門)     |                |                                |           | 4 100                                                                    | 5免申部 | 成調査  |                                                          |                                                                    |              |
| 成績抵免資料輸入 (一門抵一門) 無態挑蜜 |                                                      |              |                                                                                                    |          |         |           |            |                |                                |           |                                                                          |      |      |                                                          |                                                                    |              |
|                       |                                                      |              | 13.11/1                                                                                                    |          | örkrär  | atar tela | 1          | 21             | 課程(請輸入科<br>代碼或名編期 國文           | 10<br>F   |                                                                          |      |      | 人學前已帶及植科目                                                |                                                                    |              |
|                       | 10 Aph ->> \$2                                       | 14 心理律       | California de la calegra de la calegra de la calegra de la calegra de la calegra de la calegra de la calegra de |          | HJE /C_ | 201.010   |            |                | 字)<br>字)                       | 10 10     |                                                                          | 成績   | 称分数  | 科目名稱 必遵律                                                 | Agia 203                                                           | (帶課)<br>(年)度 |
|                       | 「「「「「「」」                                             |              | 開課                                                                                                    | 用課!      | 時数<br>4 | 修 開課      | 必獲得        | 科目名稱           | 料目代碼                           | 本系        | 移称                                                                       |      |      | (15)1# ·                                                 | 1 * ]                                                              |              |
|                       | 1558                                                 |              | 1                                                                                                    | 106      | 2.0     | 2.0       | des.       | 5              | 1 AGE01041 國文                  | 本系        | 和和家                                                                      |      |      | - 必修 •                                                   | 1 .                                                                |              |
|                       | 1498                                                 |              | 2                                                                                                    | 106      | 2.0     | 2.0       | des.       | 5              | 2 AGE01042 國文                  | 本系        | 我们家                                                                      |      |      | 1424章 •                                                  | 1 .                                                                |              |
|                       | 155k                                                 |              |                                                                                                    |          |         |           |            |                |                                | 本承        | 移除                                                                       |      |      | 1公修 -                                                    | 1.*                                                                |              |
|                       | TARK                                                 |              |                                                                                                    |          |         |           |            |                |                                | 本系        | 移除                                                                       |      |      | ◎ 小小 小小 小小 小小 小小 小小 小小 小小 小小 小小 小小 小小 小小                 | 1 •                                                                |              |
|                       | 13-lin                                               |              |                                                                                                    |          |         |           |            |                |                                | 本系        | 秘险                                                                       |      |      | 12.10 *                                                  | 1 *                                                                |              |
|                       | 1880                                                 |              |                                                                                                    |          |         |           |            |                |                                | 本教        | 书制家                                                                      |      |      | 心撞・                                                      | 1 .                                                                |              |
|                       |                                                      |              |                                                                                                    |          |         |           |            |                |                                |           |                                                                          |      |      |                                                          |                                                                    |              |
|                       | 1998<br>1998<br>1998<br>1998<br>1998<br>1998<br>1998 |              | 1                                                                                                    | 106      | 2.0     | 2.0       | ais<br>ais |                | 1 AGE01041 國文<br>2 AGE01042 國文 | 本本东东东东东东东 | 14年<br>18年<br>18年<br>18年<br>18年<br>18年<br>18年<br>18年<br>18年<br>18年<br>18 |      |      | * 4400<br>* 4400<br>* 4400<br>* 4400<br>* 4400<br>* 4400 | 1 •  <br>1 •  <br>1 •  <br>1 •  <br>1 •  <br>1 •  <br>1 •  <br>1 • |              |

# 步驟八::輸入成績抵免資料(確認資料後)並儲存

|          | 進人學生資訊系統              |       |      |     |              |    |         |          |          |       |          |     |                  |       |       |       |
|----------|-----------------------|-------|------|-----|--------------|----|---------|----------|----------|-------|----------|-----|------------------|-------|-------|-------|
|          |                       |       |      | 成績拒 | <b>〔</b> 免申詞 | 睅  |         |          | 新        | 增(一門打 | 低一門)     | 新地  | 曾(一門抵多門) 新增(多門抵) | 一門) # | 析增(多門 | 月抵多門] |
|          | 成續抵免資料輸入 (一門抵一門) 鼎閉視窗 |       |      |     |              |    |         |          |          |       |          |     |                  |       |       |       |
|          | 入學前已修及格科目 申講拒免修習科目    |       |      |     |              |    |         |          |          |       |          |     |                  |       |       |       |
| 修課<br>年度 | 學期                    | 科目名稱  | 必選修  | 學分數 | 成績           |    | 抵免類型    | 課程<br>類別 | 科目代碼     |       | 開課<br>年級 | 學期  | 科目名稱             | 必選修   | 學分數   |       |
| 105      | 1 •                   | 國文    | 必修 ▼ | 2   | 80           | 移除 | 本系所及共 🔻 | 共同 ▼     | AGE01041 | 查詢    | 105      | 1 • | 國文               | 必     | 2.0   | 移除    |
| 105      | 2 🔻                   | 國文    | 必修 ▼ | 2   | 93           | 移除 | 本系所及共 🔻 | 共同 ▼     | AGE01042 | 查詢    | 105      | 2 🔻 | 國文               | Ň     | 2.0   | 移除    |
| 105      | 1 •                   | 教育學   | 必修 ▼ | 2   | 80           | 移除 | 本系所及共 ▼ | 專門讃▼     | ZCE00010 | 查詢    |          | T   | 教育議題事題           | 必     | 2.0   | 移除    |
| 105      | 1 •                   | 教育心理學 | 必修 ▼ | 2   | 80           | 移除 | 本系所及共 ▼ | 專門讃▼     | APE11590 | 查詢    | 108      | 1 🔻 | 體育精進教學           | 選     | 2.0   | 移除    |
|          | 1 •                   |       | 必修 ▼ |     |              | 移除 | 本系所及共 ▼ | 共同 ▼     |          | 查詢    |          | 1 🔻 |                  |       |       | 移除    |
|          | 1 •                   |       | 必修 ▼ |     |              | 移除 | 本系所及共 ▼ | 共同 ▼     |          | 查詢    |          | 1 🔻 |                  |       |       | 移除    |
|          | 1 •                   |       | 必修 ▼ |     |              | 移除 | 本系所及共 ▼ | 共同 ▼     |          | 查詢    |          | 1 • |                  |       |       | 移除    |
|          | 儲存                    |       |      |     |              |    |         |          |          |       |          |     |                  |       |       |       |

# 步驟九:確認輸入資料無誤後,按「送審核」

| 成績抵免申請單 新增(一門抵一門) 新增(一門抵多門) 新增(多門抵一門) 新增(多門抵多門) 送 |                                                                        |            |      |          |              |      |              | 送審核 關閉視            | 窗                     |        |         |        |  |  |
|---------------------------------------------------|------------------------------------------------------------------------|------------|------|----------|--------------|------|--------------|--------------------|-----------------------|--------|---------|--------|--|--|
| 進入本                                               | ▲入本學系(所、學位學程)前踏景 曾於民國 105 年 修業 ▼ 於 1111 (學校、院) 111 學系(所、學位學程)學制為 碩士班 ▼ |            |      |          |              |      |              |                    |                       |        |         |        |  |  |
|                                                   | 入學前已修及格利                                                               | 料目         |      | 申請抵免慘習科目 |              |      |              |                    | 授課教師所屬系(所、學位學程)主任審核意見 |        |         |        |  |  |
| 項次                                                | 修課 學 科目名稱                                                              | 必選 學分 成績   | 課程類別 | 科目代碼     | 開課 學<br>年級 期 | 科目名稱 | 必選 學分<br>修 數 | 核定<br>學分<br>數<br>形 | 應補修科目                 | 應補科目名稱 | 學分<br>數 | 備註     |  |  |
| 1                                                 | 105 1 變形學                                                              | 必 3.0 77.0 | 共同   | AGE01042 | 1            | 國文   | 必 2.0        |                    |                       |        |         | 修改  刪除 |  |  |

# 第 33 頁,共 44 頁

步驟十:<u>列印紙本申請表</u>,並檢附相關證明文件,送請各系所主管審核意見,經就讀系所核 章後,將申請書、證明表及成績單正本或學分證明繳回註冊組

|    | 進入學生資訊系統                               |    |      |       |                        |        |      |        |       |  |  |  |  |  |
|----|----------------------------------------|----|------|-------|------------------------|--------|------|--------|-------|--|--|--|--|--|
|    | ▶現在位置:進入學生資訊系統 > 成績查詢 > 成績抵免申請 + 開啟功能表 |    |      |       |                        |        |      |        |       |  |  |  |  |  |
| 選擇 | 差揮申請成績抵免類型 共同通識事門 ▼ 申請                 |    |      |       |                        |        |      |        |       |  |  |  |  |  |
|    | 斑級名稱                                   | 學號 | 學生姓名 | 申請學年期 | 申請日期                   | 抵免類型   | 處理狀態 | 審核完成日期 |       |  |  |  |  |  |
|    |                                        |    |      | 1072  | 2019/05/14<br>14:02:05 | 共同通識專門 | 審核中  |        | 檢視 列印 |  |  |  |  |  |

範例

|          |                                                                                            |                                                                                                    | 國立臺中教育大學                                 | 學生抵免學                                                                                                    | 分申請書                                                                                             | 申請日期:108年7月30日                                                               |                                         |
|----------|--------------------------------------------------------------------------------------------|----------------------------------------------------------------------------------------------------|------------------------------------------|----------------------------------------------------------------------------------------------------|--------------------------------------------------------------------------------------------------|------------------------------------------------------------------------------|-----------------------------------------|
| 1.確認基本資料 | 學號                                                                                         | 姓名                                                                                                    | 手機                                       | 入學年度                                                                                                    | 學系 (所、學位學                                                                                        | ·程)名稱 年級                                                                     |                                         |
|          | APE105                                                                                     |                                                                                                    | 09                                       | 105 殲                                                                                                    | 自學系                                                                                              | 3                                                                            |                                         |
|          | 進入本學系                                                                                      | 本人曾於民國                                                                                                    | 國105年修業於國立臺中教育                           | 育大學(學校、院                                                                                                    | ;) 教育 學系(所、學位學看                                                                                  | t) ;                                                                         |                                         |
|          | (所、学位学<br>程)前背易                                                                            | 學劇為:學士                                                                                                    | 士班                                       |                                                                                                    |                                                                                                  |                                                                              |                                         |
|          | 入學前已修                                                                                      | <b>月及格科目</b>                                                                                                    | 申請把免修習科目                                 |                                                                                                    | 學素(所、學位)                                                                                         | ₽程)主任:                                                                       |                                         |
| (        | 修課 學<br>年度 朔 科目名和                                                                          | \$ 逆 學 成績<br>舊 數                                                                                                    | 課<br>理 科目 開課 學<br>顏 代碼 年度期 科目:<br>別      | 名稱 道 3<br>後 東                                                                                                    | ★定情形<br>截定情形<br>應補借料目<br>及帶分數                                                                    | 按課教師所屬學系<br>(所、學位學程)主任核章:                                                    |                                         |
|          | 105 1 國文1                                                                                  | 业 2,0 80.0                                                                                                    | ) 共 ACEO1041 105 1 國文                    | 必 2.1 _同                                                                                                    | 意 学分                                                                                             |                                                                              |                                         |
|          |                                                                                            |                                                                                                    |                                          | □⊼                                                                                                    | 同意                                                                                               |                                                                              | 3 关************************************ |
| 2.確認抵免科目 | 105 2 國文2                                                                                  | ·22 2. 0 93. 0                                                                                                    | D 共 AGE01042 105 2 國文<br>同               | <sup>必</sup> <sup>2.1</sup> □同<br>□不                                                                                                    | 意 举分<br>同意                                                                                       |                                                                              | 3. 胡拉課教師<br>所屬系(學位學                     |
| 資料       | 105 1 教育學                                                                                  | ·2,0 80.0                                                                                                    | ) 專 ZCE00010 106 1 執育議:<br>門課<br>程       | 題專 必 2.1 ]同                                                                                                    | 意 毕分<br>同意                                                                                       |                                                                              | 程)主任審核並                                 |
|          | 105 1 教育心理                                                                                 | 學 必 2.0 80.0                                                                                                    | ) 專 APE11590 108 1 盤育椅:<br>門<br>程        | 逸教 選 2.1 □同                                                                                                    | 意 举分<br>同意                                                                                       |                                                                              | 董章                                      |
|          | 105 1 英文(上                                                                                 | ) 😼 2, 0 80.0                                                                                                    | D 共 AGE01031 105 1 英文<br>同               | 业 2.1 □同                                                                                                    | 意 学分                                                                                             |                                                                              |                                         |
|          | 105 2 英文(下                                                                                 | ) 🛷 2.0 77.0                                                                                                    | D 共 AGE01032 105 2 英文<br>同               | ≫ 2.1 <u>□</u> 同                                                                                                    | 意 举分                                                                                             |                                                                              |                                         |
|          | 105 1 認識台灣                                                                                 | 選 2.0 93.0                                                                                                    | ) 通 AGE20020 105 1 認識臺:<br>識             | 灣 選 2.0 □                                                                                                    | 内也<br>意 毕分                                                                                       |                                                                              |                                         |
|          | 现金(此、现4                                                                                    | sta da ) Ie ada 1                                                                                                    |                                          |                                                                                                    | 17 志 杜 故 臣 ·                                                                                     |                                                                              |                                         |
| 4.請學系承辦  | 4 R(1) · 4 I                                                                               | 子在广小时八                                                                                                    | · · · · · · · · · · · · · · · · · · ·    |                                                                                                    | 47.414 14                                                                                        |                                                                              | 5.送教務處                                  |
| 八次工证似平   | 學系(所、學位                                                                                    | 學程)主任:                                                                                                    | 課務組:                                     |                                                                                                    | 核定同意抵免;                                                                                          | 總學分數 學分。                                                                     | 核章                                      |
|          | ※申請約,<br>書意,<br>一,<br>一,<br>一,<br>一,<br>一,<br>一,<br>一,<br>一,<br>一,<br>一,<br>一,<br>一,<br>一, | 免內已不<br>一<br>之<br>於<br>之<br>於<br>務<br>之<br>代<br>務<br>成<br>律<br>是<br>公<br>於<br>子<br>冊<br>原<br>紀<br>代<br>寺<br>純<br>之<br>院<br>外<br>引<br>三<br>ひ<br>祭<br>京<br>記<br>於<br>代<br>冊<br>房<br>原<br>紀<br>代<br>寺<br>詩<br>記<br>於<br>子<br>冊<br>一<br>思<br>校<br>祭<br>就<br>課<br>宏<br>の<br>祭<br>所<br>明<br>原<br>紀<br>之<br>代<br>手<br>時<br>第<br>之<br>記<br>祭<br>子<br>冊<br>男<br>一<br>之<br>之<br>於<br>冊<br>冊<br>冊<br>男<br>一<br>之<br>之<br>子<br>子<br>男<br>一<br>之<br>之<br>約<br>二<br>二<br>二<br>第<br>二<br>二<br>二<br>第<br>二<br>二<br>二<br>第<br>二<br>二<br>二<br>第<br>二<br>二<br>二<br>二<br>二<br>二<br>二<br>二<br>二<br>二<br>二<br>二<br>二<br>二<br>二<br>二<br>二<br>二<br>二<br>二 | 約4 5 年 5 年 5 年 5 年 5 年 5 年 5 年 5 年 5 年 5 | 2)主任同意並該<br>責學、碩士學位者<br>,並是一併檢附成<br>,或入學,之學位<br>,以入學人,<br>,以入學人,<br>,以入學<br>,<br>,<br>,<br>,<br>,<br>,<br>,<br>,<br>,<br>,<br>,<br>,<br>,<br>,<br>,<br>,<br>,<br>,<br>, | 章,並經學系(所、學位等<br>,應及填寫領、博士班學生<br>專正本。<br>各學系(所、學位學程)之<br>內前推算10年,修習科目已<br>不得辦理抗免。<br>期註冊選課時合併辦理,」 | 5程)主任及承辦人核<br>。修讀科目學分證明表。<br>.課程要求。<br>:難程要求。<br>:通10年者不得要求抵<br>点以一次為限,不得申請重 |                                         |

第 34 頁 , 共 44 頁

| 國立臺中                      | <u>教育大學 110 學:</u>                    | 年度第1學期就學               | 貸款申辦流程                                                                                                    |
|---------------------------|---------------------------------------|------------------------|----------------------------------------------------------------------------------------------------|
| 就學貸款三步驟                   |                                       |                        |                                                                                                    |
| 1.上網到                     | <mark>登錄→2. 至台銀對</mark>               | 保(或線上申貸)-              | →3.書面資料繳回學校                                                                                                    |
| 1. 上網登錄(請先                | 登入學校校務行調                              | 政系統 <mark>再登入台銀</mark> | 就貸系統)                                                                                                    |
| (1)學校系統:進入                | 學校首頁 <u>http://w</u>                  | ww.ntcu.edu.tw/→ț      | 資訊服務→校務行政系統                                                                                                    |
| →學生專用通道                   |                                       |                        |                                                                                                    |
| (1.1)登入<br>國立臺中教育大學校園資訊   | R系統                                   |                        | G address *                                                                                                    |
| 使用者垫入 USER LOO            | JIN                                   |                        |                                                                                                    |
| 身份别型                      | Ł                                     |                        |                                                                                                    |
| 22 39                     |                                       | A Com                  |                                                                                                    |
| e 8                       |                                       |                        |                                                                                                    |
| 教設務                       | 67443                                 | P +                    | Att                                                                                                    |
| 5985                      | 後聽證碼將重新產生                             |                        |                                                                                                    |
|                           | 登人                                    | 19-04-                 |                                                                                                    |
|                           | 完起來碼                                  |                        | And the second second se |
| (1.2)進入學生資訊系              | 統                                     |                        |                                                                                                    |
| 國11臺中國員大學<br>進入學生資訊系統     |                                       |                        | 金出 🏠 (1) 前进秋語言   🕇                                                                                                    |
| ▶現在位置,首員                  |                                       |                        |                                                                                                    |
|                           |                                       |                        |                                                                                                    |
|                           |                                       |                        | 其他功能                                                                                                    |
| (1.3)一般申請→就學              | 貸款申請                                  |                        |                                                                                                    |
| 基本資料                      | 學籍由語                                  | 一般由請                   | 羅課系統                                                                                                    |
| 個人其本容約                    | · · · · · · · · · · · · · · · · · · · | 丘/// L由語               | 注入理理系统                                                                                                    |
| 四八至平貞村<br>學士家 <b>進</b> 繼百 | ##求夏工修中间/放果<br>學雜書減免由請                | 云全娘 - L 由語             | 准入選課多統(英文版)                                                                                                    |
| 営業留下都                     | 由請延長修業年限                              | 外宿線上由請                 | 第一階段選擇新聞香油                                                                                                    |
| 信居<br>容<br>別<br>維<br>護    | 轉是使多來中於                               | 宿舍修繕線上申請               | 查詢預潠結果                                                                                                    |
| 交通意外回報                    | 論文口試由請                                | 門埜線上由請                 | 學生人工加浪躍單                                                                                                    |
| 機車調査暨自行車申請                | 休壆申請                                  | 外宿清冊(宿季)               | 期中停修線上由請                                                                                                    |
| 公告資訊                      | 復變申請                                  | 就學貸款申請                 | 期中停修已核准紀錄查詢                                                                                                    |
| 預警紀錄                      | 退學申請                                  | 弱勢助學金減免申請              | 大學部上修碩十班/碩十班上修博十                                                                                                    |
| 輔導紀錄                      |                                       | 校内外獎助學金申請              | 班科目設定是否當畢業學分                                                                                                    |
| 問卷清單                      |                                       | 查詢獎助學金申請紀錄             | 選課紀錄(Log)查詢                                                                                                    |
|                           |                                       | 場地課表查詢                 |                                                                                                    |
| (1.4)點選「確定」→              | 「就貸申請」                                |                        | 7                                                                                                    |
|                           | 192.83.167.190 顯示                     |                        |                                                                                                    |
| 國立臺中教育大學                  | 查無符合條件的就貨資料!                          |                        | 登出 🚯                                                                                                    |
| ▶現在位置:進入學生資訊系統 >          | 一般申請 >                                | 確定                     | + 開啟功能表                                                                                                    |
| 目前開放學年期:學年 第學期            |                                       | 就學貸款申請                 | 就貸申請                                                                                                    |
| 申請學年 申請學期 申               | 請日期 繳費單類別                             | 應繳金額 就學貸款金額            | 差頭補獻金額 狀態                                                                                                    |

第 35 頁,共 44 頁

# 國立臺中教育大學110學年度第1學期就學貸款申辨流程

|                                                                                                    |                                                                                                  |                     | 就1                                | 資申請    | <u> </u>             | <u>B</u>                         |                   |
|----------------------------------------------------------------------------------------------------|--------------------------------------------------------------------------------------------------|---------------------|-----------------------------------|--------|----------------------|----------------------------------|-------------------|
| 前開放學年期:108學:                                                                                               | ∓ 第1學期                                                                                           |                     | 學生                                | 基本資料   |                      |                                  | 就貨                |
| 申請學年  申請學期                                                                                                 | 申請日期                                                                                             | 班級                  |                                   | 學號     |                      | 差額補繳金額                           | 狀態                |
|                                                                                                    |                                                                                                  | 姓名                  |                                   | 身分證    |                      |                                  |                   |
|                                                                                                    |                                                                                                  | 生日                  |                                   | 入學年月   |                      |                                  |                   |
|                                                                                                    |                                                                                                  | 電話                  |                                   | 手機     |                      |                                  |                   |
|                                                                                                    |                                                                                                  | EMail               |                                   |        |                      |                                  |                   |
|                                                                                                    |                                                                                                  | 通訊地址                |                                   |        | li li                |                                  |                   |
|                                                                                                    |                                                                                                  |                     | 請勾選就打                             | 資科目及金額 |                      |                                  |                   |
|                                                                                                    |                                                                                                  | 2                   | 代碼                                | 科目     | 3 全額上限               |                                  |                   |
|                                                                                                    |                                                                                                  |                     | ☑ B 1                             | 書籍費    | 3000                 | <b>^</b>                         |                   |
|                                                                                                    |                                                                                                  |                     | 2                                 | 外宿生住宿費 |                      |                                  |                   |
|                                                                                                    |                                                                                                  | 繳費科目                | 3                                 | 學分費    | 目行修改                 |                                  |                   |
|                                                                                                    |                                                                                                  | 請勾到                 | □ <sup>8</sup> 6<br>【貸款項目         | 延修生學費  |                      |                                  |                   |
|                                                                                                    |                                                                                                  |                     |                                   |        |                      |                                  |                   |
|                                                                                                    |                                                                                                  | -<br>計冊應繳金額 ∋       |                                   | 5      | 一 待收                 | 件製車完成                            |                   |
|                                                                                                    |                                                                                                  | 就學貸款分額9             | 900                               | 差額補繳金額 | NaN                  | 下載繳費單額                           | 激費 E              |
|                                                                                                    |                                                                                                  | <b>7</b> # <b>3</b> | 就曾總額 🔳                            | 211    | ₽.                   |                                  |                   |
|                                                                                                    |                                                                                                  | THE BC              | 170 Sec (105 105c 107c            |        |                      |                                  |                   |
| 6) <b>工</b> 批 列 F                                                                                          | 口即 为 「 計 4                                                                                       | 学明如主                |                                   |        |                      |                                  |                   |
| 1.6) 下載列日                                                                                                  | <b>印即為「就</b> 」                                                                                   | <br>資明細表」           |                                   |        |                      |                                  |                   |
| 1.6) 下載列日                                                                                                  | 印即為「就<br>就學貸款申詞                                                                                  | 谨明細表」<br>请          |                                   |        |                      | 就貸申                              | 請                 |
| <ol> <li>6)下載列印<br/>要單類別</li> </ol>                                                                        | 印即為「就<br>就學貸款申<br>應繳金額                                                                           | 〕<br>貸明細表」<br>請     | 就學賞款金額                            |        | 差額補繳金額               | 就貸申<br>狀態                        | 請                 |
| 1.6) 下載列E<br>被要單類別                                                                                         | 印即為「就<br>就學貸款申<br>應繳金額                                                                           | 〕<br>貸明細表」<br>請     | 就學貸款金額                            |        | 差額補繳金額               | 就貸中<br>狀態                        | 請                 |
| 1.6) 下載列E<br>被要單類別<br>學部學雜要                                                                                | 印即為「就<br>就學貸款申<br>應繳金額<br>21971                                                                  | 〕<br>貸明細表」<br>請     | 就學貸款金額<br>21410                   |        | 差額補繳金額<br>561        | 就貸申<br>狀態<br>(下載就貸清冊             | 請<br><del>U</del> |
| <ol> <li>6)下載列印</li> <li>(費單類別)</li> <li>學部學雜費</li> <li>學部學雜費</li> </ol>                                   | 印即為「就<br>就學貸款申<br>應繳金額<br>21971<br>21971                                                         | 〕<br>資明細表」<br>請     | 就學貸款金額<br>21410<br>21410          |        | 差額補繳金額<br>561<br>561 | 就貨中                              | 請<br>H            |
| <ol> <li>1.6)下載列印</li> <li>要單類別</li> <li>學部學雜費</li> <li>學部學雜費</li> </ol>                                   | 印即為「就<br>就學賞款申<br>應繳金都<br>21971<br>21971                                                         | 〕<br>貸明細表」<br>請     | 就學貸款金額<br>21410<br>21410          |        | 差額補繳金額<br>561<br>561 | 就貸申                              | 請<br>サ            |
| <ol> <li>1.6)下載列印</li> <li>(費單類別)</li> <li>學部學雜費</li> <li>P部學雜費</li> <li>P部學雜費</li> <li>.7)「學雜費</li> </ol> | <ul> <li>印即為「就引<br/>就學賞款申目</li> <li>應繳金目</li> <li>21971</li> <li>21971</li> <li>繳費單」及</li> </ul> | ▲                   | 就學貸款金額<br>21410<br>21410<br>款差額補繳 | 下載處    | 差額補繳金額<br>561<br>561 | 就貨中<br>狀態<br>中国中<br>下載就貸清冊<br>時日 | 読<br>サ            |

| 基本資料        | 學籍申請       | 一般申請     | 選課系統         |
|-------------|------------|----------|--------------|
| 個人基本資料      | 輔系雙主修申請/放棄 | 兵役線上申請   | 進入選課系統       |
| 學生來碼變更      | 學雜費減免申請    | 宿舍線上申請   | 進入選課系統(英文版)  |
| 繳費單下載       | 申請延長修業年限   | 外宿線上申請   | 第一階段登記選課籤號查詢 |
| 員店真科維護      | 轉系申請       | 宿舍修繕線上申請 | 查詢第一階段登記選課結果 |
| 交通意外回報      | 論文口試申請     | 門禁線上申請   | 人工加退選線上申請    |
| 機車調查暨自行車申請  | 休學申請       | 外宿清冊(宿委) | 期中停修線上申請     |
| 公告資訊        | 復學申請       | 就學貸款申請   | 期中停修已核准紀錄查詢  |
| 77 24 17 65 |            |          |              |

# 第 36 頁,共 44 頁

# 國立臺中教育大學110學年度第1學期就學貸款申辦流程

(2) 台銀就貸系統:台灣銀行就學貸款入口網

(https://sloan.bot.com.tw/newsloan/login/SLoanLogin.action)

| 在用於行政學自我人口調<br>Amedit tunne                                                                                                    | MERCE C BURIE                                                                                                    | ateves flestates flags                               |                                                                                                    |                                                                                                    | CT . Élain de un | 29-9-9                          | HER RUTTER |                                        |                    |                 | 回首頁<br>臺灣銀行首頁 |
|----------------------------------------------------------------------------------------------------|----------------------------------------------------------------------------------------------------|------------------------------------------------------|----------------------------------------------------------------------------------------------------|----------------------------------------------------------------------------------------------------|------------------|---------------------------------|------------|----------------------------------------|--------------------|-----------------|---------------|
| ■<br>網站簡介                                                                                                    | 13<br>申請流程                                                                                                    | <b>父</b><br>常見問題                                     | 中語資格                                                                                                    | ·<br>正数就算                                                                                                | ₽<br>服務補助        | N 2<br>開結我們                     | ★単下載       | 還款試算                                   | ●<br>服務據點          | 聯絡我們            | ▶ 表單下載        |
|                                                                                                    |                                                                                                    |                                                      | Q 學生當朝摄軟查制                                                                                                    | 医精节管子铁草 上下的管子                                                                                            | ◎粮草 1 學校登入       | 1 Vieteral                      | 相批社會會員     |                                        |                    | ▲ 學生登入          |               |
|                                                                                                    |                                                                                                    | <ul> <li>公告欄</li> <li>106舉年度上學照對</li> </ul>          | 限期期為8/1(二)~9/30(六)。                                                                                                    |                                                                                                    |                  | MARE? 1050602                   |            | ₽月日等。<br>勝安全。                          |                    | 身分證統一編號         |               |
| 便                                                                                                    | 利生活                                                                                                    | <ul> <li>- 就學貨款目前利率為</li> <li>- 就學貨款入口純不過</li> </ul> | ,年率1.21%(銀行自行吸約0.0<br>)供相關係務或論調查詞                                                                                                    | 3%;借款人買院支付1.15%                                                                                          | )                | 副作C 1050801<br>新年1 1050601      |            | 您的會員資料, 屈時, 請重新目<br>"你以社会致心, N/21時你的課題 | ■請註冊會員。<br>        |                 |               |
| <b>M</b> "                                                                                                    | 觸"可得                                                                                                    | <ul> <li>新設就貸入口約日提</li> <li>106學年度上學網-參</li> </ul>   | 定城明<br>                                                                                                    |                                                                                                    |                  | 副体で: 10507/01<br>影响で: 10507/05  |            | 時必報(1堂田,以床厚忍的催生)<br>皆代號暫無須輸入),再依指示認    | 20版户安全1<br>8步設定「使用 | 使用者代號           | _             |
| and<br>Anter<br>Anter<br>An | interneting<br>1977 - Santa<br>1977 - Santa<br>197 | <ul> <li> <ul> <li></li></ul></li></ul>              | ne或Edge《機構設造行線上申算<br>起表Firefox激勵器。請改以旧、                                                                                                    | 前。請先安裝錄上申貸元件<br>Chrome或Edge加發調推行                                                                         | 。<br>線上申貸・       | Batc? 10500027<br>Bate: 1050808 |            | 「能。<br>長號鎖定。<br>短時かん                   |                    | 就貸入口網密碼         |               |
| facebo<br>e                                                                                                    |                                                                                                    |                                                      |                                                                                                    |                                                                                                    |                  |                                 |            | mny±'                                  |                    |                 |               |
|                                                                                                    |                                                                                                    |                                                      |                                                                                                    |                                                                                                    |                  |                                 |            | 影響權益。 發版於 103/                         | 01/08              | 登入              |               |
|                                                                                                    |                                                                                                    |                                                      | Dano (Anna An<br>Dilinggan Angarana<br>Inggan Inggan<br>Inggan<br>Ingg | -   MI-RADDR   INESI/1<br>ong - Fiefer - Eige 天日に上に本口東文<br>on in Win家田内 - Size 天<br>Telen Al Refs Record |                  |                                 |            |                                        | 12/16              | 転世新<br>記密碼或使用者( | ≝具<br>代號      |

# 2. 至台銀對保(或線上申貸-詳見

https://sloan.bot.com.tw/newsloan/portal/PorFAQShow.action?getAnswer=&faqkey=427&parentQuestion=【就學 貸款線上申貸】)

(1)學生至銀行辦理「第一次對保」所應檢附證件如下:

 向戶政機關申請三個月內的戶籍謄本(含學生本人、父母或監護人、配偶及連帶保證人; 如戶籍不同者,需分別檢附)。

2. 學生本人及保證人之身分證、印章。

3. 學雜費繳費單

- (2)同一教育階段第二次以後申請,由學生攜帶身分證、印章(親簽亦可)、前次就學貸款申請 (撥款通知)書第三聯、註冊繳費通知單及本校就貸明細表由學生親送台銀各營業單位收件 蓋章取得貸款申請(撥款通知)書第二、三聯即可。
- (3)(研究生)學分費申貸:請至行政樓1樓「教務處課務組」核章後再至臺灣銀行臨櫃對保(學分費及學費就學貸款申請書下載 http://sa.ntcu.edu.tw/download.php?type=33&unit=5)

(4)臺灣銀行對保時間:每年8月1日起至9月30日止

# 3. 就貸資料繳回學校

繳交單位:學務處課指組

繳交時間:台銀開放對保日及本校註冊繳費單可列印日起至110年9月3日(五)止

繳交方式:請用掛號郵寄(40306臺中市西區民生路140號學務處課指組 信封註明「就學貸款」) 或親送至課指組辦公室(教育樓1樓)

承辦人電話:04-22183118

需繳文件:(前三項為必附要件,後二項視個人貸款項目而定。)

(1)台灣銀行就貸申請書(對保單)

(2)學校校務行政系統登錄列印之「就貸明細表」

#### (3)學雜費繳費單

(4)申貸書籍費、外宿生住宿費等另附貸款學生本人之郵局存褶正面影本

(5)(研究生)學分費申請書

#### 第 37 頁,共 44 頁

# 國立臺中教育大學110學年度第1學期就學貸款申辦流程

/# ....

| ●備記                                               |
|---------------------------------------------------|
| 1. 請確認「台灣銀行就貸申請書」之手機號碼及 E-mail 等資訊是否為最新資料(電話請確認能聯 |
| 絡得到本人),若所寄資料有誤將另以電話通知更正。                          |
| 2. 鍵盤維護費、論文研究費為不可貸項目,請於開學前完成補繳差額,未準時補繳者視未完成註      |
| 田 。                                               |
| 3. 學生申請貸款金額範圍(以高級中等以上學校學生就學貸款作業要點第12 點之規定):       |
| (1)學雜費:其金額為該學期實際繳納者。                              |
| (2)書籍費:專科以上學校為每生每學期新臺幣3,000元(請附學生本人之郵局帳戶影本)。      |
| (3)住宿費:其金額為該校住校宿舍費,校外住宿學生申貸之住宿費,以該校住校宿舍費之最        |
| 高者為基準。本校外宿生住宿費最高本學期可申貸 8,000 元(校外住宿學生請附學生本人之      |
| 郵局帳戶影本)。                                          |
| (4)學生團體保險費(即保險費):其金額為該學期實際繳納者。                    |
| (5)電腦及網路通訊使用費:該學期實際繳納者。                           |
| (6)生活費:限具有政府機關開立之相關證明者才可申貸(低收入戶學生生活費每學期最高以4       |
| 萬元為限;中低收入戶學生生活費每學期最高以2萬元為限)。                      |
| 4. 欲申貸【學分費】者,請預估需修習之學分費並填寫【學分費及學費就學貸款申請書】經教務      |
| 處課務組核章後,連同學雜費繳費單至臺灣銀行辦理對保,學校將俟加退選作業完成之後,主         |
| 動比對每位就學貸款生實際應繳交之學分費,多退少補,溢貸之學分費將由學校整批歸還銀          |
| 行,銀行將開製收據予學生存查。                                   |
| 5. 學生或保證人未依貸款契約償還借款者,由承貸銀行將資料送請金融聯合徵信中心建檔列為金      |
| 融債信不良往來戶,並開放金融機構查詢;申請人本人有升學(休、退學)、服兵役、教育實         |
| 習、通訊地址變更等應主動通知銀行並辦理延緩還款等手續。                       |
| 6. 就學貸款下載專區與就學貸款訊息公告網頁 QR Code 條碼如下,請自行掃描與下載相關文件。 |
|                                                   |
|                                                   |
|                                                   |
|                                                   |
|                                                   |
|                                                   |

【就學貸款訊息公告網頁】

【就學貸款下載專區】

# 國立臺中教育大學

# 110 學年度第 1 學期學分費及學費就學貸款申請書

| 系所別 | 年級 | 學號 | 姓名 |
|-----|----|----|----|
|     |    |    |    |

| 學分類別                       | 本學期修習<br>學分數 | 應繳學分費用 | 審核單位核章 |
|----------------------------|--------------|--------|--------|
| 教育學程學分                     |              |        | 師培處    |
| 大學部學分                      |              |        | 教務處課務組 |
| 大學部延修生學分                   |              |        |        |
| 碩士班學分                      |              |        |        |
| 碩士在職專班學分                   |              |        |        |
| 博士班學分                      |              |        |        |
| <b>主修</b> 個指學分費            |              |        |        |
| <b>副修</b> 個指學分費            |              |        |        |
| 大學部延修生學費<br>(預估選課超過10學分以上) |              |        | 教務處    |
| 總計                         | -            |        |        |

說明:

一、本申請書請送交相關單位審核後,即可逕送臺灣銀行辦理核貸。

二、本校將於課程加退選作業完成後,辦理學(分)費收費事宜,屆時將核對 實際修習學分數及相關費用後,收取不足款項或核退溢貸款項。

# 第 39 頁,共 44 頁

# 圖書館通知

# ~110 學年研究所提前入學新生使用圖書館資源須知~

歡迎您利用圖書館,下列使用須知提供您參考:

#### 一、圖書館帳號密碼

- (一) 圖書館帳號及密碼,可用於線上續借、預約圖書、查核個人借閱與預約狀況、 圖書館資訊檢索區上網、自助借書機,及校外連線使用圖書館電子資源。
- (二) 圖書館帳號為學號,密碼與校園資訊系統密碼相同,預設密碼為身分證字號, 若需修改密碼可透過校園資訊系統修改。
- (三) 查詢個人借閱狀況:請連結本館網站,點選「館藏查詢」-「館藏目錄查詢」-登入帳號及密碼 -「進入個人書房」,可以查詢目前借閱圖書、圖書應還書日、預約圖書狀況、辦理續借、過去借閱圖書紀錄、登錄 Email 與圖書逾期費用等。
- (四) 建議各位新生,請先確認 Email,以利透過 Email 享有圖書到期通知、預約書 到館通知、圖書逾期通知等服務。
  - 電子郵件通知只是圖書館提醒服務,讀者應經常查詢個人借閱狀況,若未收到圖書館相關 E-mail 通知,不能視為減免逾期處理費或延長借出期限之理由。

# 二、圖書/多媒體資料借閱服務

- (一) 借閱服務:圖書可借閱 50冊,借期 6週;多媒體資料可借閱 3件,借期 7天; 電子書閱讀器每人限借 1臺,借期 7天。
- (二)續借服務:圖書如無人預約,至多可續借2次,每次延長借期6週;多媒體資料、 電子書閱讀器如無人預約,可續借1次,延長借期7天。
- (三)續借流程:連結本館網站,「個人書房」-進入借閱/續借,勾選欲續借之圖書, 點選續借即可,系統顯示續借成功與到期日,代表續借完成。(為保障其他使用 者借閱權利,圖書續借限定在到期日7日前始提供,多媒體資料、電子書閱讀器 限定在到期日3日前始提供。)
- (四)預約服務:若欲借之圖書與多媒體資料(含電子書閱讀器),如已為他人借出, 使用者可直接在本館網站辦理線上預約。
- (五)預約流程:本館網站的「館藏目錄」查詢檢索區輸入圖書或多媒體資料,當資料 狀況顯示為可預約時,即可辦理線上預約。所預約資料到館時,本館將以電子郵 件通知預約者,亦可在個人書房查詢,敬請預約者於3天內到館辦理借書,多媒 體資料(含電子書閱讀器)於2天內到館辦理借閱,逾期則預約視同無效。
- (六)逾期處理:借期屆滿仍未歸還者,圖書每逾一日,每冊逾期處理費新臺幣5元; 多媒體資料每逾一日,每件逾期處理費新臺幣20元;<u>電子書閱讀器每逾一日,</u> 每臺逾期處理費新臺幣50元。
- (七) 歸還方式:圖書請於到期日前歸還至一樓流通櫃檯還書服務窗口,閉館期間可投 館外還書箱(光碟請勿投入);多媒體資料(含電子書閱讀器)請於到期日前之 週一至週五開放期間,歸還至五樓多媒體視聽室櫃檯,請勿投入還書箱或至一樓 流通櫃檯歸還,違規者依本館閱覽規則第五點處理。

#### 第40頁,共44頁

| 資源     | 借閱<br>冊/件數 | 借期 | 續借    | 逾期處理費     | 預約保留日 |
|--------|------------|----|-------|-----------|-------|
| 圖書     | 50 冊       | 6週 | 可續借2次 | 每冊每日5元    | 3天    |
| 多媒體資料  | 3件         | 7天 | 可續借1次 | 每件每日20元   | 2 天   |
| 電子書閱讀器 | 1臺         | 7天 | 可續借1次 | 每臺每日 50 元 | 2 天   |

## 三、圖書館資源使用

- (一) 紙本圖書、期刊、多媒體館藏資料請連結本館網站首頁之「館藏目錄查詢」,輸入資料如:書名/刊名、作者,使用館藏目錄查詢相關資訊。
- (二) 電子資源如電子期刊、電子書或資料庫等請連結本館網站,點選「電子資源總覽」,輸入圖書館帳號密碼。
- (三) 推薦圖書請連結本館網站,點選「館藏查詢」-「圖書推薦」,參考推薦相關說明,線上填寫申請。請先查詢館藏目錄,如本館未收藏,再行推薦,如係本館已收藏的圖書,則不受理。

#### 四、圖書館利用教育指導課程

- (一)本館為協助使用者利用館藏資源教學與研究,提供利用教育服務,包括新生圖書 館導覽及電子資源利用教育,導覽請至 2F 參考服務組辦公室辦理登記,利用教 育請透過本校「線上報名系統」報名。
  - ▶▶ 預約人數滿5人以上始開課。
- (二) 每學期利用教育課程皆會公布於圖書館網站,如無法配合課程時間,可自組 5
   人(含)以上申請課程。
- (三)本館製作一系列館藏資源利用數位學習教材,特別著重於電子資源的利用,指導使用者在圖書館資源利用的各項技能與資訊蒐尋技巧,透過影音多媒體的方式予以呈現,讓使用者可不受時空限制進行自我學習。請連結圖書館網站,點選「電子資源」-「數位學習教材」使用。
- (四) 有關電子資源使用問題, 洽詢方式可透過電話(04)22183219、Email:
   <u>lib3219@mail.ntcu.edu.tw</u> 或親自洽詢2F參考服務組。

## 五、教師指定參考資源服務

本校提供教師指定課程相關圖書或多媒體視聽資料供學生館內閱覽,以避免資源外借後無 法提供閱覽使用。

| 資源類型     | 典藏地                       | 線上查詢                     |
|----------|---------------------------|--------------------------|
| 指定參考書    | 二樓參考室「教師指定參考書區」           |                          |
| 指定參考視聽資料 | 五樓多媒體視聽室「教師指定參考<br>視聽資料區」 | *當學期、歷史資料<br>*以教師或課程名稱查詢 |

#### 第41頁,共44頁

六、全國文獻傳遞服務系統館際合作服務

- (一) 透過館際合作以付費方式向他校圖書館申請文獻複印或借閱圖書,使用方式如下:
  - 首次使用註冊帳號密碼:至本館首頁點選「讀者服務」-「館際合作」-「全國 文獻傳遞服務系統」申請帳號,核准後即可啟用。
  - 申請前,建議先查詢本館館藏目錄及電子資源,確認館內無提供您所需資料 後,再行申請。
- (二) 目前與本館訂有館際合作互惠大學共8校,包括臺灣師範大學、高雄師範大學、 臺北市立大學、彰化師範大學、屏東大學、臺東大學、臺南大學、東華大學等校, 互惠內容如下:
  - 文獻複印費:每頁2元,郵資、Ariel 等費用依各校規定辦理,不收服務費, 其中東華大學(文獻複印尚無提供優惠)。
  - 2. 借書費用:每冊 60元,借期 30天。

#### 七、中部聯盟館借書服務

- (一) 中部聯盟館借書服務由中部大學校院圖書館共同合作,可申請至多3所聯盟館借書證跨校借書,共享聯盟館資源。
- (二) 申辨借書證流程:
  - 1. 至本館首頁,點選「讀者服務」-「中部聯盟館」。
  - 2. 點選「讀者使用專區」,填寫基本註冊資料。
  - 3. 待審核通過後, 登入中部聯盟館網站點選欲申請的學校。
  - 五日內攜帶證件(教職員證或學生證、一吋照片一張,若曾申辦過僅需攜帶原 聯盟借書證)到本館櫃臺辦理。
- (三)使用期限:一年(從當年9月1日至次年8月31日),借書權利有效期滿後擬繼續借書者「需重新申請」,免換卡,申辦日期自每年9月1日起至額滿為止。

## 八、教育大學館際互借服務

本校學生可至各教育大學、嘉義大學、臺南大學、東華大學美崙校區、臺北市立大學、臺 東大學圖書館跨校入館借書,如需申請此服務,請至本館一樓櫃檯填妥申請單並備一吋照 片辦理。

#### 九、臺大、師大館際互借圖書

本館與臺大及師大圖書館合作,以交換借書證方式提供跨校入館借書服務。

- (一) 借用方式:至本館辦理借用臺大或師大證書證,三週為限,到期需歸還借書證至本館。
- (二) 借書:持合作館借書證至對方館借書。

1. 借閱冊數: 圖書5冊

2. 借期:3週,不得預約及續借(依對方館規定)

(三) 還書:到期日前,自行前往對方館歸還圖書。

## 十、讀書會

- (一) 每學期開學第一週至第四週開放辦理讀書會申請登記。
- (二) 讀書會類型多元,本校師生可自選主題籌組讀書會。
- (三) 獎勵方式:活動結束後,本館將評選出優秀組別,並頒予獎狀及獎品(禮券),

#### 第42頁,共44頁

以茲鼓勵!

(四) 讀書會相關籌組與運作方式,詳見網站 http://lib1.ntcu.edu.tw/RG/index.htm。

## 十一、閱讀推廣活動(書展/多媒體影展)

本館每學期均舉辦閱讀推廣活動,包含:主題書展與多媒體影展,展覽範圍涵括:自然科 學、倫理道德、文學藝術、社會分析、外國文化、歷史研究等多項豐富主題。

| 活動 | 主題書展                                                        | 多媒體影展                                                           | 二手教科書交流活動                                         |
|----|-------------------------------------------------------------|-----------------------------------------------------------------|---------------------------------------------------|
| 時間 | 學期中                                                         | 學期中                                                             | 學期末<br>學期初                                        |
| 內容 | 展覽主題包含自然科<br>學、文學藝術等多項主<br>題。展場於本館一樓大<br>廳,展覽期間圖書亦提<br>供借閱。 | 展覽主題包含性別平<br>等、品德教育等多元主<br>題。影展於英才校區暢<br>學空間播放,影展期間<br>可直接入場觀賞。 | 每學期期末募集二手課程<br>教科書或教師指定相關用<br>書,所募書籍將於下學期<br>初交流。 |

## 十二、討論室

- (一)本館提供4間討論室供師生團體討論使用,凡本校教師及在學生滿3人以上為學 術研究需要,均得提出申請。
- (二) 討論室採線上登記預約(至本館首頁-讀者服務-個人借閱狀況-討論室預約),借 用時間至多2小時,預約時段超過10分鐘未辦理借用者,即取消預約資格並登 記違規乙次,改由候補預約者借用,詳參本館討論室使用要點。

# 十三、多媒體視聽團體室

多媒體視聽團體室之借用,4人以上方可申請使用,採線上預約或現場登記方式辦理,使用 者憑證向本館多媒體視聽室櫃檯辦理借用手續。視聽設備及資料請愛惜使用,用畢後應立 即歸還並換回證件。每次使用以不超過3小時為原則。

#### 十四、圖書館開放時間

可參見本館網頁「圖書館導覽」-「開館時間」。

圖書館服務臺電話: (04)22183213

網址: <u>http://www.lib.ntcu.edu.tw</u>

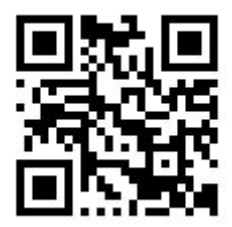

|             |                                                                                                    | 國立          | 臺中教             | 育大學               | 學生宿舍                    |                                                         |
|-------------|----------------------------------------------------------------------------------------------------|-------------|-----------------|-------------------|-------------------------|---------------------------------------------------------|
|             |                                                                                                    | <u>ر</u> م  | 學年住宿            | 申請及               | 住宿契約表                   |                                                         |
| 住宿契約及生活規定公約 | <ul> <li>本人(姓名) 申請學生宿舍床位,會配合相關住宿規定,內容如下:         <ul> <li>、確實遵守學校所訂定之宿舍輔導辦法及施行細則之各項內容。</li> <li>二、住宿申請以壹學年為期,住宿起訖日期以第一學期註冊前一日至第二學期期末考結束1<br/>第二日止,不含暑假。(詳細時間依宿舍閒清宿公告為主)</li> <li>三、每學期應繳納住宿費;住宿費退費標準,依大專校院退學退費作業要點標準辦理。</li> <li>四、宿舍內設備及財務請復原後歸還校方,如無法復原者依實際維修採購費用照價賠償。</li> <li>五、中途退宿者(含自願退宿放棄床位、休學、轉學等)及還宿未打掃或檢查未通過者,有<br/>期間一律只得以候補方式申請住宿。</li> <li>六、學生宿舍公約要求重點如下:(詳細內容依本校宿舍輔導要點為主)</li> <li>1.確實遵守刷卡門禁、請假等相關規定。</li> <li>2.宿舍內除檯燈、電風扇、收音機、電鬍刀、電腦及經學務處報備核可之電器可使用列<br/>其餘電器用品均禁止使用。</li> <li>3.配合宿舍清潔衛生維護檢查,定期整理內務、保持整齋清潔。</li> <li>4.嚴禁炊爨、養寵物、喝酒、抽菸、賭博、偷竊、鬥毆、打麻將、焚燒物品或網路數<br/>不實訊息(如不實言論、資訊、惡意攻計、公然侮辱師長)等不良行為。</li> <li>5.不得留宿他人或帶異性進入寢室;寢室內經常保持肅靜、不得喧嘩吵關。</li> <li>6.違反依宿舍輔導辦法者,開單登記違規,嚴重違勒令退宿者不得申請住宿。</li> <li>桂、依宿舍門葉規定需於門葉前返回宿舍,如需申請外宿相關要點說明如下:</li> <li>1.外宿須上網申請登記請假外宿;總查不假外宿者則開單登記違規。</li> <li>2.連續請外宿超過一週者如無證明文件及正當理由者計量大違規乙次。</li> <li>六、宿舍每日於上午06:00時閒門,夜間24:00時關門。如有曉歸或早出需求者,依規以<br/>請時間內填寫申請單,送生輔組辦理門禁閒放作葉。</li> <li>九、宿倉區全面禁菸」,請住宿同學務必遵守稅配合。</li> <li>下列選項請二選一(無勾選者即不符申請條件):</li> <li>一,我不會抽菸;□-我自聽者,但會確實遵守宿舍禁菸規範。</li></ul></li></ul> |             |                 |                   |                         | 逡 <b>在</b> ト (佈 定 単 ・ ・ ・ ・ ・ ・ ・ ・ ・ ・ ・ ・ ・ ・ ・ ・ ・ ・ |
|             | 家長 (<br>(法定代                                                                                                    | 簽章):<br>理人) |                 | 家長聯絡電話<br>(緊急聯絡人) | £:                      |                                                         |
| 床位          | 一大詠                                                                                                    | ₭樓□小詠絮樓     |                 | 曦樓;               | - 床(本欄由生輔組填寫)           |                                                         |
| 申請人         | 系所:<br>手機:<br>通訊住址                                                                                                    | 系<br>:      | (所)年約<br>; 電話(第 | 及;學號:<br>家):      | ;姓名:;<br>性别:;           | ·····                                                   |
| 以上個         | 国人資料,                                                                                                    | 本人          | 同意學校用           | 於學生住宿申            | 申請,使用蒐集、處理及本人之個人資*<br>1 | ᢤ∘                                                      |
| 宿舍          | 管理老師                                                                                                    |             |                 | 生輔組組長             |                         |                                                         |
|             |                                                                                                    |             |                 |                   | 填表日期: 年 月               | 日                                                       |